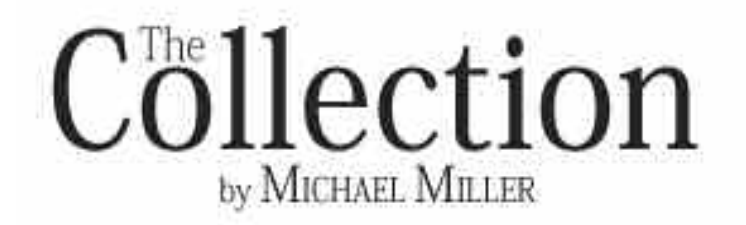

# Aleesia

# **CONVENTIONAL FLUE LOG EFFECT GAS FIRE**

Installation, Maintenance & User Instructions

Hand these instructions to the user

Model No. DDAL\*\*RN is only for use on Natural Gas (G20) at a supply pressure of 20 mbar in G.B. / I.E.

\*\* denotes cosmetic variant

# Information Requirements for Commission Regulation (EU) 2015/1188

| Model Identifier                                      | DDAL**RN                                                                                                    |
|-------------------------------------------------------|----------------------------------------------------------------------------------------------------|
| Indirect Heating Functionality                        | No                                                                                                    |
| Direct Heat Output                                    | 4.2kW                                                                                                    |
| Indirect Heat Output                                  | Not Applicable                                                                                                   |
| Fuel                                                  | Natural Gas<br>(G20)                                                                                             |
| NOx Emissions                                         | 130mg/kWh                                                                                                    |
| Nominal Heat Output                                   | 4.2kW                                                                                                    |
| Minimum Heat Output (Indicative, all models)          | 2.1kW                                                                                                    |
| Useful Efficiency at Nominal Heat Output              | 74.8%                                                                                                    |
| Useful Efficiency at Minimum Heat Output (Indicative) | 50.0%                                                                                                    |
| Auxilliary Power Consumption at Nominal Heat Output   | 0.03kW                                                                                                    |
| Auxilliary Power Consumption at Minimum Output        | 0.03kW                                                                                                    |
| Auxilliary Power Consumption at Standby Mode          | 0.03kW                                                                                                    |
| Permanent Pilot Flame Requirement                     | Not Applicable                                                                                                   |
| Type of Heat Output / Room Temperature Control        | With electronic room temperature control.                                                                        |
| Contact Details                                       | BFM Europe Ltd.<br>Gordon Banks Drive<br>Trentham Lakes North<br>Stoke-on-Trent<br>ST4 4TJ<br>Tel : 01782 339000 |

#### CONTENTS

| Section 1 | Information and Requirements                     | PAGE  |
|-----------|--------------------------------------------------|-------|
| 1.0       | Appliance Information                            | 3     |
| 11        | Conditions of Installation                       | 4     |
| 1.2       | Flue and chimney suitability                     | 4     |
| 13        | Fireplace / surround suitability                 | 5     |
| 14        | Shelf nosition                                   | 5     |
| 1.4       | Flue / chimney inspection                        | 5     |
| 1.6       | Fire place opening / catchment space             | 6-7   |
| 1.0       | Chair bricke                                     | 8     |
| 1.7       | Motal flue baxes                                 | 8     |
| 1.0       | Fitting with direct flue connection              | 0     |
| 1.9       | Spillage monitoring system                       | 0     |
| 1.10      | opinage monitoring system                        | 3     |
| Section 2 | Installation of Fire                             |       |
| 2.1       | Unpacking the fire                               | 10    |
| 2.2       | Installing the fire box                          | 10-18 |
| 2.3       | Making the electrical connection                 | 18    |
| 2.4       | Installation of downlights                       | 19-20 |
| 2.5       | Gas tightness and inlet pressure                 | 21    |
| 2.6       | Installing the Aleesia surround                  | 22-23 |
| 2.7       | Checking mechanical fixing of all surround types | 24    |
| Section 3 | Assembling Fuel Bed and Commissioning            |       |
| 3.1       | Fitting the log fuelbed                          | 25-28 |
| 3.2       | Operating the fire                               | 29    |
| 3.2.1     | Basic operation of the fire in manual mode       | 30-34 |
| 3.3.1     | Advanced operation modes of the fire             | 35-38 |
| 3.4       | Fitting the handset wall bracket                 | 39    |
| 3.5       | Instructing the user / product handover          | 39    |
| 3.6       | Checking for clearance of combustion products    | 40    |
| 3.7       | Removal / re-fitting the restrictor baffle       | 41    |
| Section 4 | Maintenance                                      |       |
| 4.1       | Removal of the burner assembly                   | 42    |
| 4.2       | Removal of the gas control valve                 | 43    |
| 4.3       | Removal of the oxypilot                          | 43    |
| 4.4       | Replacing the battery in the handset             | 44    |
| 4.5       | Removal of the RF receiver unit                  | 43-44 |
| 4.6       | Access and checking the flue debris void         | 44    |
| 4.7       | Wiring diagram                                   | 45    |
| 4.8       | Spare parts shortlist                            | 46    |
| Section 5 | User Instructions Section                        |       |
| 5.1       | Conditions of installation                       | 47    |
| 5.2       | About your new fire                              | 48    |
| 5.3       | Basic operation of the fire in manual mode       | 49-54 |
| 5.4       | Advanced operation modes of the fire             | 54-59 |
| 5.5       | Removal / re-fitting the glass panel             | 60    |
| 5.6       | Cleaning instructions                            | 61    |
| 5.7       | Removal / replacement of the fuelbed             | 62-65 |
| 5.8       | User replaceable parts                           | 66    |

This appliance is manufactured by :- BFM Europe Ltd, Trentham Lakes, Stoke-on-Trent, ST4 4TJ.

# SECTION 1 INFORMATION AND REQUIREMENTS

# 1.0 APPLIANCE INFORMATION

| Model                      | DDAL**RN                             |
|----------------------------|--------------------------------------|
| Gas Type                   | G20                                  |
| Main injector (1 off)      | Cat 82 size 380                      |
| Pilot Type                 | ERTA-PG-82-770/2                     |
| Max. Gross Heat Input :    | 6.3kW                                |
| Min. Gross Heat Input :    | 4.2kW                                |
| Cold Pressure :            | 20.0 +/-1.0 mbar                     |
| Ignition :                 | Via remote                           |
| Electrode Spark Gap        | 4.0mm                                |
| Packed Weight              | 51.0kg                               |
| Gas Connection :           | 8mm Compression (supplied with fire) |
| Supply Voltage :           | 230V a.c.                            |
| Supply Frequency :         | 50Hz                                 |
| Supply Fuse :              | 3 Amp to BS 1362                     |
| Electrical Supply Required | 230v AC, 50Hz                        |
| IP Rating                  | IPX0                                 |

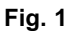

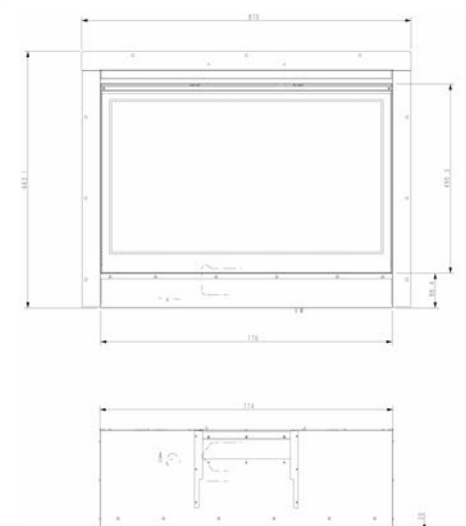

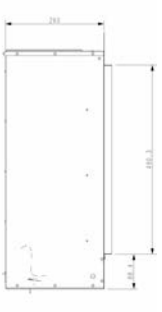

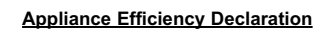

The efficiency of this appliance has been measured as specified in BS 7977-1 : 2009 +A1 : 2013 and the result is 74.8%. The net calorific value of the fuel has been used for this efficiency calculation.

The test data from which it has been calculated has been certified by BSI. The efficiency value may be used in the UK Government's Standard Assessment Procedure (SAP) for energy rating of dwellings.

# INSTALLATION REQUIREMENTS

# 1.1 CONDITIONS OF INSTALLATION

It is the law that all gas appliances are installed only by a GAS SAFE Registered Installer, in accordance with these installation instructions and the Gas Safety (Installation and Use) Regulations 1998 as amended. Failure to install appliances correctly could lead to prosecution. It is in your own interest and that of safety to comply with the law.

The installation must also be in accordance with all relevant parts of the Local and National Building Regulations where appropriate, the Building Regulations (Scotland Consolidation) issued by the Scottish Development Department, and all applicable requirements of the following British Standard Code of Practice.

- 1. B.S. 5871 Part 2 Installation of Inset Fuel Effect Gas Fires
- 2. B.S. 6891 Installation of Gas Pipework
- 3. B.S. 5440 Parts 1 & 2 Installation of Flues and Ventilation
- 4. B.S. 1251 Open fire place components
- 5. B.S. 715 Metal flue pipes for gas appliances
- 6. B.S. 6461 Part 1 Installation of Chimneys and flues
- 7. B.S. E.N. 1858 Chinmeys Components & Concrete Flue Blocks
- 8. I.S. 813 : 1996 Domestic Gas Installation (Republic of Ireland)

No purpose made additional ventilation is normally required for this appliance, when installed in G.B. When Installing in I.E. please consult document I.S. 813 : 1996 Domestic Gas Installation, which is issued by the National Standards Authority of Ireland. If installing in Northern Ireland, please consult local building regulations. Any purpose made ventilation must be checked periodically to ensure that it is free from obstruction.

# 1.2 FLUE AND CHIMNEY SUITABILITY

This appliance is designed for use with conventional brick built or lined chimneys and fabricated flues conforming to BS 715. All flues must conform to the following minimum dimensions.

| Minimum diameter of circular flues         | 125 mm (without flue |
|--------------------------------------------|----------------------|
|                                            | restrictor fitted)   |
| Minimum effective height of all flue types | 3 metres             |

When fitting to conventional chimneys or 175mm flues it may be desirable to leave the flue restrictor baffle (supplied) in place to reduce the flue flow and increase the efficiency of the fire. Safe clearance of products <u>must</u> always be checked by carrying out a smoke match test as described.

# 1.3 FIREPLACE / SURROUND SUITABILITY

# The fire must must not be installed directly onto carpet or other combustible floor materials.

If a heating appliance is fitted directly against a wall combustible material must be removed from behind it. Soft wall coverings such as blown vinyl, wall paper etc. could be affected by the rising hot air and scorching and/or discoloration may result. Due consideration should be made to this when installing or decorating.

# 1.4 SHELF POSITION

The fire must not be fitted below a combustible shelf. Any surround design not supplied by BFM Europe must still conform to the required surround dimensions as issued by the manufacturer. Please contact BFM Europe Ltd for further details.

# 1.5 FLUE / CHIMNEY INSPECTION

Before commencing installation, a flue or chimney should be inspected to ensure that all the following conditions are satisfied.

- 1. Check that the chimney / flue only serves one fire place and is clear of any obstruction. Any dampers or register plates must be removed or locked in the open position.
- 2. Brick/stone built chimneys or any chimney or flue which has been used for an appliance burning fuel other than gas must be thoroughly swept. The base of the chimney / flue must also be thoroughly cleared of debris etc.
- 3. Any under-floor air supply to the fire place must be completely sealed off.
- 4. Ensure that the inside of the chimney / flue is in good condition along it's length and check that there is no leakage of smoke through the structure of the chimney during and after the smoke pellet test.
- 5. Using a smoke pellet, check that there is an up-draught in the chimney / flue and that the smoke can be seen issuing from the terminal / chimney pot outside.

There must be no leakage of smoke through the structure of the chimney during or after the smoke pellet test and it is important to check inside upstairs rooms adjacent to the chimney / flue. Check the chimney pot / terminal and general condition of the brickwork or masonry. If the chimney or flue is in poor condition or if there is no up-draught do not proceed with the installation. If there is a history of down-draught conditions with the chimney / flue, a tested and certificated flue terminal or cowl suitable for the relevant flue type should be considered.

6. A spillage test must always be carried out during commissioning of the appliance.

# 1.6 FIRE PLACE OPENING

#### 1.6.1 Fireplace Opening for Engine Only Applications

The front opening of the fire place must be between 780mm and 800mm wide, between 620mm and 630mm high and 300mm deep. If the opening exceeds these dimensions then a surround must be constructed from suitable non-combustible material to produce a correct size opening. Any surround must be suitably sealed to the fire place to prevent leakage. See below in figure 2.

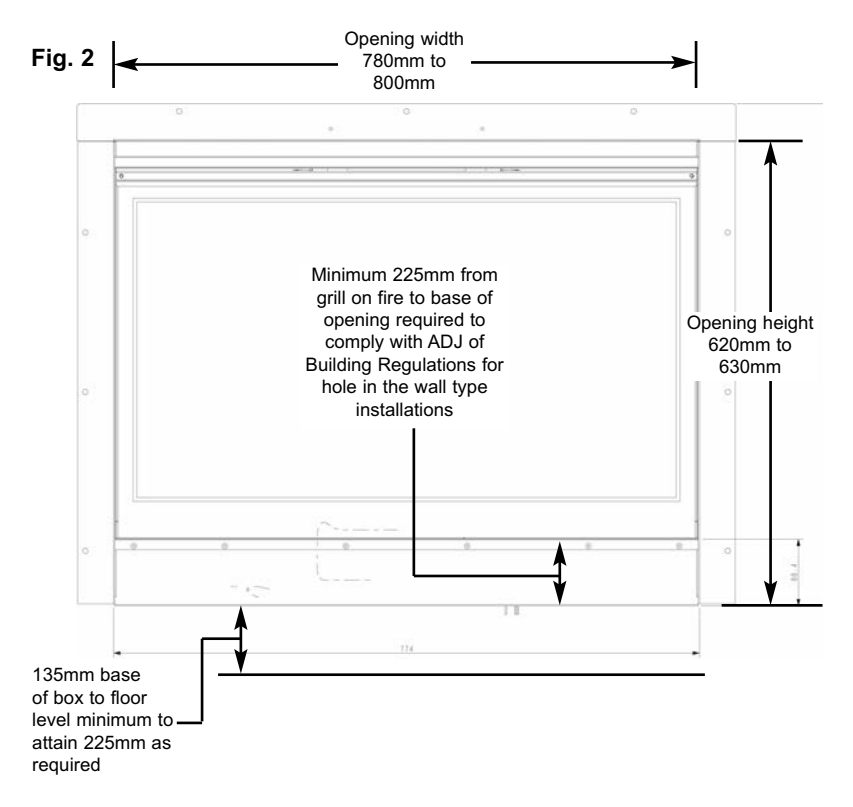

# **NOTE** :- If installing with a retailer designed surround package please consult the retailer to determine installation height required for the fire.

When installing into a brick built chimney, you must ensure that there is sufficient depth to accomodate any debris which may fall from the chimney. This depth must be sufficient to accomodate 12 litres of volumetric space in a conventional brick built chimney.

# 1.6.2 Fireplace Opening for The Collection by Michael Miller Surround

If fitting this fire with a surround supplied from BFM Europe then the fireplace opening of width / height of 615mm minimum to 630mm maximum needs to be prepared at the height shown below. See figure 3 below.

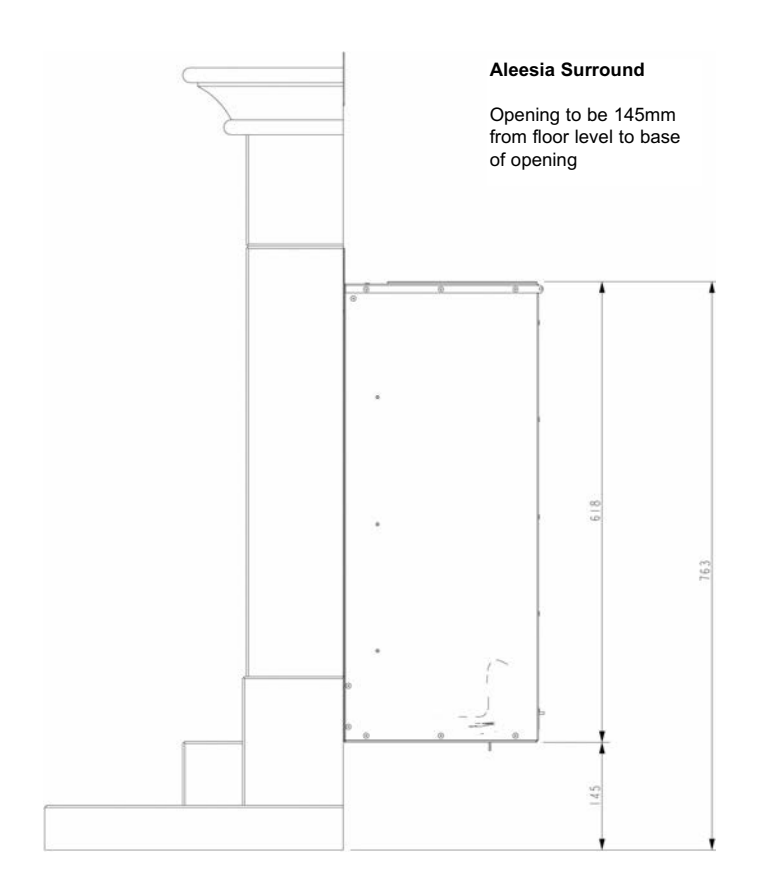

#### <u>Table A - Installation Depth Requirements for The Collection by Michael</u> <u>Miller Aleesia being installed into a brick built chimney, requiring 12.0 litres</u> <u>of debris collection volume (figure 4).</u>

Opening Width (mm)

Minimum Depth Required (mm)

780-800mm

300mm

# Fig. 4

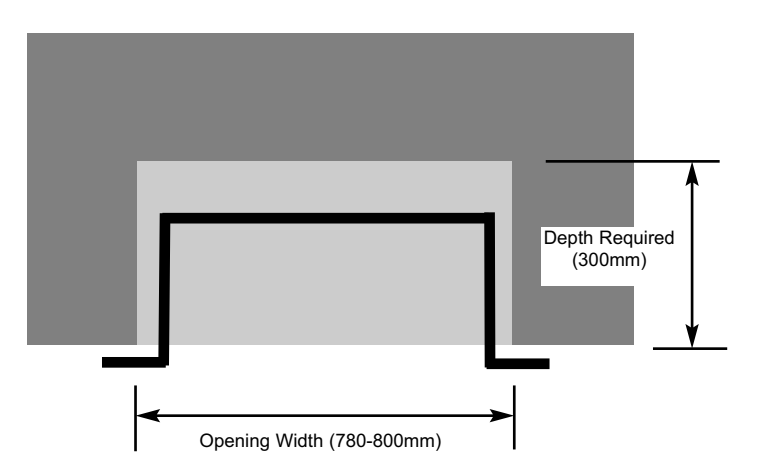

# 1.7 FITTING TO FIREPLACES WITH EXISTING CHAIRBRICKS AND CONVENTIONAL BRICKBUILT CHIMNEYS

This appliance is not suitable for use in fireplaces fitted with an existing chairbrick without the removal of the chairbrick.

# 1.8 FITTING TO PRE-FABRICATED TWIN WALL METAL FLUE BOXES

The appliance may be fitted to twin wall metal flue boxes conforming to the constructional requirements of BS 715. The top face of the box must be insulated with a minimum thickness of 50mm of non-combustible mineral wool insulation or similar material. The flue box must stand on a non-combustible base of minimum thickness 12mm. A suitable box is available from the manufacturer, please quote part number 1195-1008106.

# 1.9 FITTING WITH DIRECT FLUE CONNECTION

This appliance may be fitted with a direct flue connection via the use of an optional flue adaptor, part number 1192-1004909. The minimum effective flue height must conform with section 1.2, if fitting with the flue adaptor the restrictor must not be installed.

# 1.10 SPILLAGE MONITORING SYSTEM

This appliance is fitted with an atmosphere sensing spillage monitoring system in the form of an oxygen sensing burner. This is designed to shut the fire off in the event of a partial or complete blockage of the flue causing a build up of combustion products in the room in which the fire is operated. **The following are important warnings relating to this spillage monitoring system** :-

- 1.10.1 The spillage monitoring system must not be adjusted by the installer.
- 1.10.2 The spillage monitoring system must not be put out of operation.
- 1.10.3 When the spillage monitoring system is exchanged only a complete original manufacturers part may be fitted.

# SECTION 2 INSTALLATION OF FIRE

#### 2.1 UNPACKING THE FIRE

Carefully lift the fire out of the carton. Remove the loose item packaging, check the contents as listed below :-

NOTE : DO NOT UNDER ANY CIRCUMSTANCES USE THIS APPLIANCE IF THE GLASS PANEL IS BROKEN OR NOT SECURELY FIXED TO THE FIREBOX.

Packing Check List - All Models

#### Pack 1 - Fire Pack

- 1 off Combustion chamber & glass frame assembly
- 1 off Boxed ceramic fuel-bed set (packed inside combustion chamber)
- 1 off Installation / user instruction manual & guarantee card
- 1 off Loose items pack containing :- 2 off AAA battery, remote handset,
  1 off fixing kit, 1 off handset wall brkt (inc. fixings), 1 off Embaglow,
  1 off glass removal tool, 1 off downlight kit, 1 off restrictor baffle & fixing screws, 2 off bags of natural vermiculite, 2 off bags of black
  vermiculite,4 off nylon wallplugs, 4 off 30mm woodscrews, 4 off No. 12 x 40mm screws & 1 off 25mm grommet.

#### Pack 2 - Surround (If selected)

1 off Supplied in wooden crate, see section 2.4

#### 2.2 INSTALLING THE FIRE BOX

Establish which type of flue you are intending to install the fire in to :-

225 x 225mm (9 inch x 9 inch) brick built chimneys

175mm (7 inch) diameter lined brick or stone flue, or insulated pre-fabricated metal flue box to B.S. 715.

When installing into 125mm (5 inch) diameter lined brick or stone flue, or insulated pre-fabricated metal flue box to B.S. 715, the restrictor baffle must not be fitted.

A spillage test must always be carried out to check satisfactory clearance of flue products, regardless of the type of flue the appliance is being fitted to.

- 2.2.1 Remove the front grill by lifting clear as shown below in figure 5.
- Fig. 5

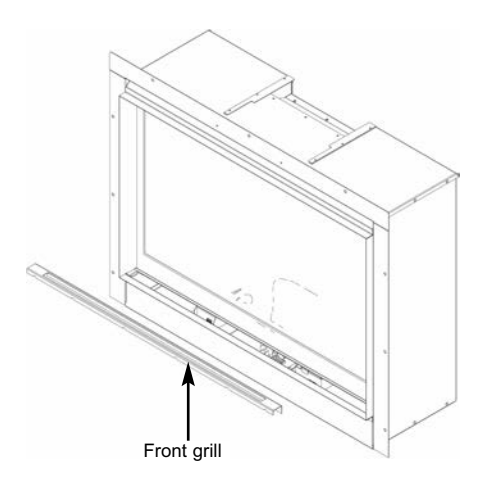

- 2.2.2 Remove the two off screws which secure the glass panel retaining bracket as shown below in figure 6, then tilt the glass panel forward to remove it. Take care not to allow the glass panel to fall forwards under its own weight.
- Fig. 6

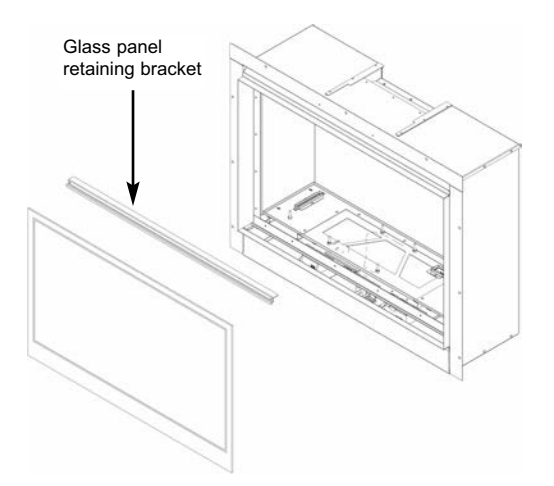

- 2.2.3 Store the glass panel in a safe place.
- 2.2.4 Re-assemble in reverse order when re-fitting the glass assembly.

# 2.2.5 DO NOT OPERATE THE FIRE WITHOUT THE GLASS PANEL IN POSITION OR NOT CORRECTLY LOCATED.

- 2.2.6 Remove the burner. To allow burner removal, the ceramic support panel must be removed to allow access to the burner fixings. Remove the 4 off ceramic support retaining screws as shown below in figure 7.
- Fig. 7

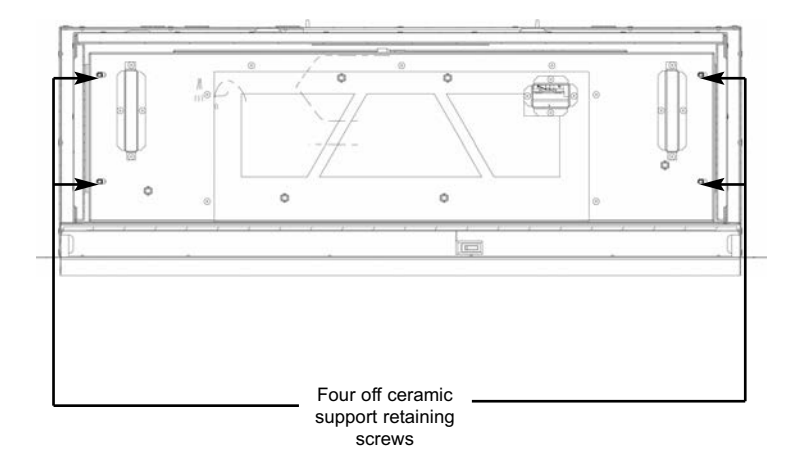

2.2.7 Remove the 4 off screws that hold the burner in position, see figure 8 below.

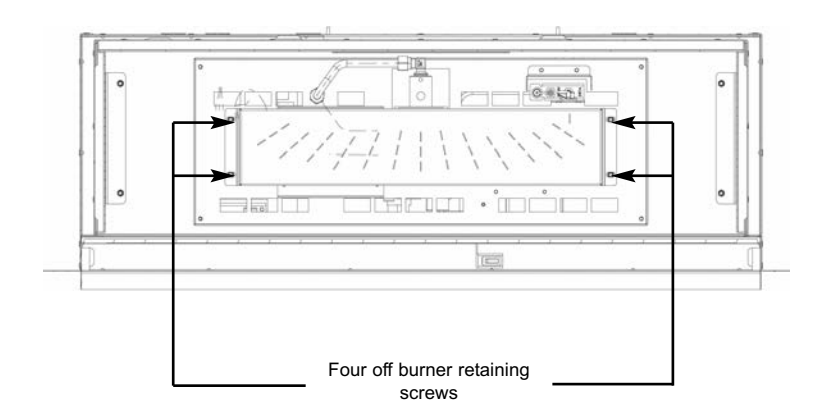

2.2.8 Loosen screw holding injector, the burner can then be slid forward and lifted clear as shown below in figure 9.

Fig. 9

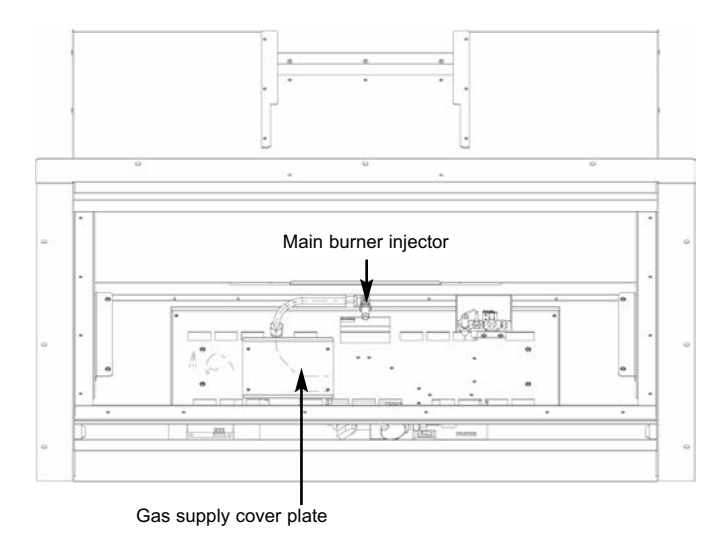

2.2.9 As shown in figure 9 above the gas supply cover plate should be removed, allowing access to the gas inlet valve and pressure test point as shown below in figure 10.

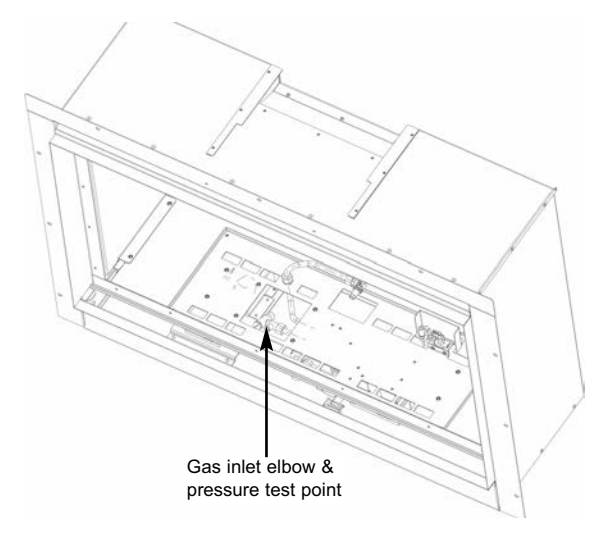

2.2.10 The burner base plate can now be removed by removing the four screws and lifting clear as shown below in figure 11. Tilt the assembly up at the back as it is removed to clear the on/off switch from the inlet channel.

Fig. 11

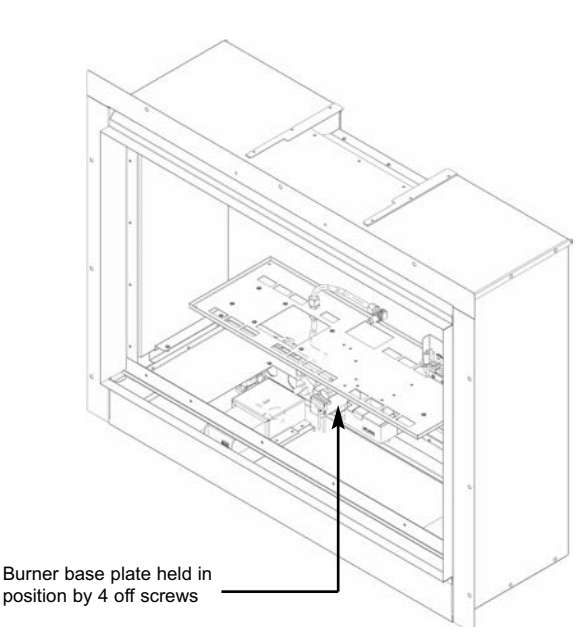

2.2.11 The gas supply can be routed into the fire to the rear left, see figure 12 below for dimensional information regarding position and route of gas supply pipe.

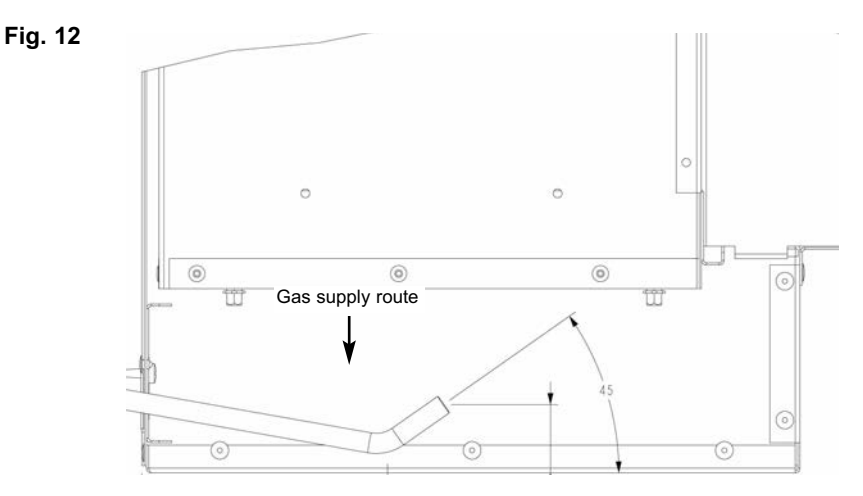

15

- 2.2.12 Store the removed burner components in a safe position.
- 2.2.13 The gas connection to the appliance should be made to the isolating / inlet elbow using 8mm rigid tubing. There must be no soldered joints within the firebox. Use the grommet supplied in the loose items pack to seal the knock-out removed from the firebox where the gas pipe enters the firebox.
- 2.2.14 Ensure that the hearth (if fitted) is protected from damage and carefully lift the fire box into the fire opening, then slide it back into position. Check that the fire box flange fits flush to the sealing face of the fire surround or wall with no gaps present.

# Note : Before breaking into the gas supply a pressure drop test should be carried out to establish that the existing pipework is sound.

2.2.15 Carefully withdraw the fire box from the opening to enable the gas supply and fire fixing to be completed.

There is a choice of methods of fixing the firebox which are provided to enable the installer to deal with any type of installation.

# The preferred method of fixing which is suitable for almost all situations is the cable fixing method which is described in the following section in detail.

The fire may be secured using the cable method as described below, or alternatively, in installations where the cable method is not suitable (eg. loose masonary in rear of fire opening) the fire box can be directly secured to the fire surround using screw fixings (not provided).

To fit using the preferred cable method proceed as follows-

2.2.16 Mark out and drill 4 off No 14 (7mm) holes in the back face of the fire opening in the positions shown below in figure 13.

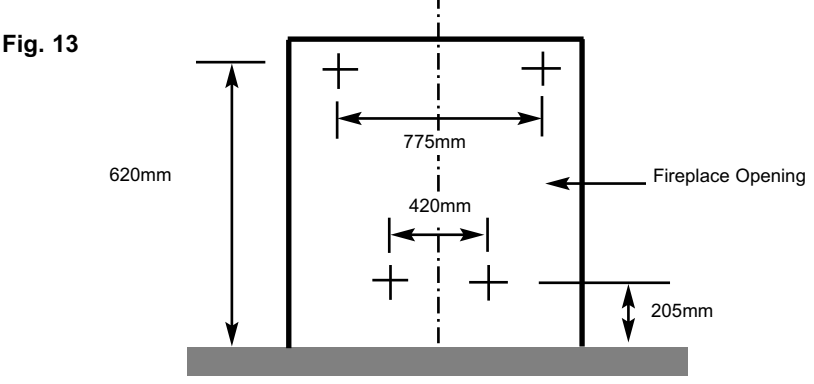

- 2.2.17 Uncoil the two fire fixing cables and thread one end of each of the cables through one of the two cable holes on each side of the rear brackets on the firebox (see figure 14 on page 18 for details of these holes)
- 2.2.18 Position the fire carefully on the (protected) surface of the hearth and reach into the fire opening. Thread each of the cables vertically downwards through the pair of fixing eyes on the same side of the fire. Thread the free end of the cables through the corresponding circular hole on each side of the lower rear of the fire. Carefully slide the fire box back into the fire opening and pull both cables tight.
- 2.2.19 Thread a tensioning screw over each of the cables and ensure that the tensioning nut is screwed fully up against the hexagon shoulder of the tensioning screw (this provides maximum travel for the tensioning nut).
- 2.2.20 Fit a screwed nipple on to each of the cables and pull hand tight up against the tensioning screw, then secure each nipple with a screwdriver.
- 2.2.21 Evenly tighten the tensioning nuts to tension both cables and pull the fire snugly against the wall. Do not overtighten, it is only necessary to pull the seal up against the sealing face of the wall, it does not need to be compressed. Check that there are no gaps behind the seal.
- 2.2.22 Refit the burner in reverse order to which it was removed.

NOTE : ENSURE THAT THE ON/OFF SWITCH ON THE CONTROL VALVE IS IN THE "ON" POSITION BEFORE RE-FITTING THE BURNER UNIT

2.2.23 Before making the final gas connection, thoroughly purge the gas supply pipework to remove all foreign matter, otherwise serious damage may be caused to the gas control valve on the fire. The other firebox fixing method is as follows :-

2.2.24 In installations where the cable method is not suitable (e.g. loose masonary in rear of fire opening) the firebox can be secured to the opening using four screws and wall plugs (not provided). Below (figure 14) is a diagram to indicate the hole centre positions available on the firebox to facilitate the screw fixing to the fireplace / surround.

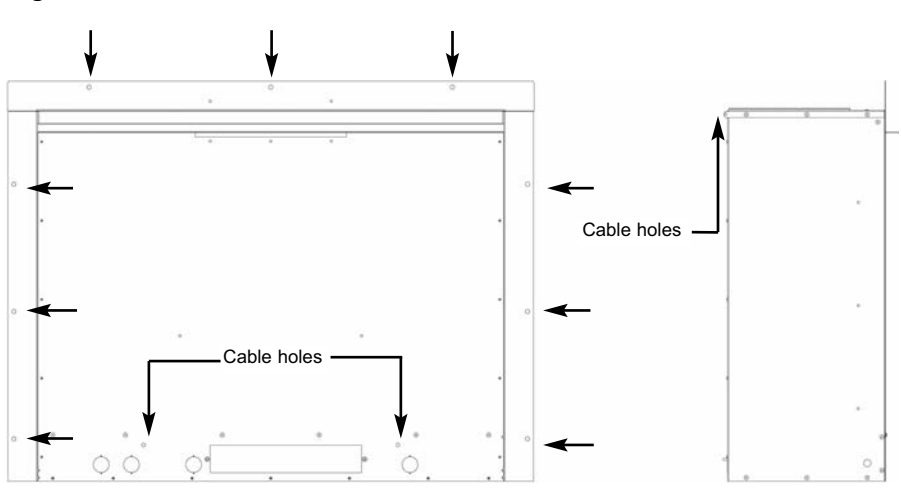

Fig. 14

#### 2.3 MAKING THE ELECTRICAL CONNECTION.

WARNING : THIS APPLIANCE MUST BE EARTHED AND SHOULD BE PREFERABLY CONNECTED VIA A 3 AMP SWITCHED FIXED FUSED SPUR WITH A MINIMUM CONTACT SEPARATION OF 3MM. IT MAY HOWEVER BE CONNECTED TO A 3 PIN PLUG TO BS 5733, THAT IS FITTED WITH A 3 AMP FUSE TO BS 1362.

- 2.3.1 The product is supplied with a mains cable and 3 pin plug fitted. The mains cable will exit the combustion chamber from the rear left hand side (viewed from the front), through the grommet. If the supply cord is damaged, it must be replaced by the manufacturer, it's service agent or similarly qualified persons in order to avoid a hazard.
- 2.3.2 Plug the mains cable supplied into a suitable socket in close proximity to the appliance or remove the plug and wire into a 3 amp switched fixed fused spur.

# 2.4 INSTALLATION OF LAMP ASSEMBLIES

2.4.1 Remove two screws from the electric cover as shown below in figure 15.

# Fig. 15

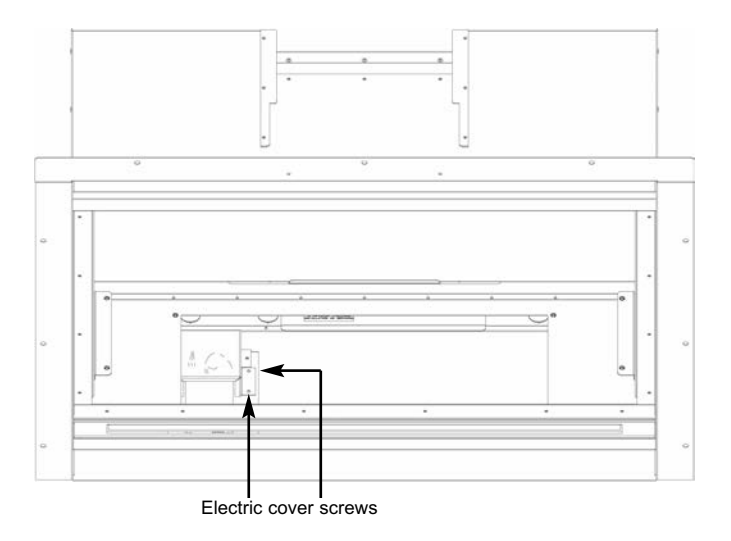

2.4.2 Remove two screws from electric cover (see figure 15) and remove cover, feed wiring from lamp assemblies through the grommet in the side of the fire and make connections as shown in figure 16 below.

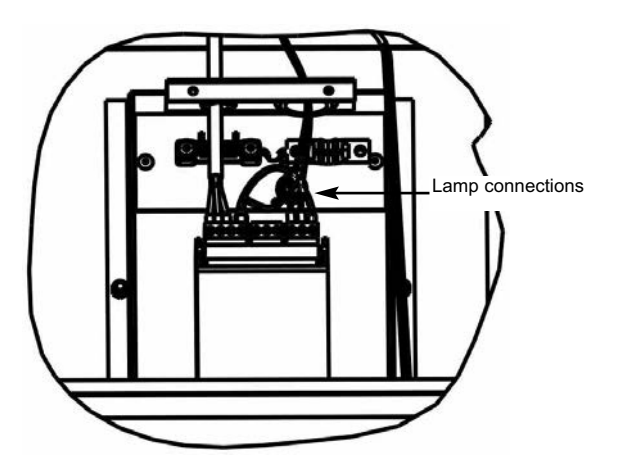

- 2.4.3 Re-assemble electrics cover, in reverse order.
- 2.4.4 Route lamp wiring up to surround shelf infill level ensuring that the wiring is kept clear of hot surfaces.
- 2.4.5 Fit the surround up to the point of the shelf infill (refer to section 2.6)
- 2.4.6 The surround lamp assemblies are then fitted to the surround using the two nuts provided, as shown in figure 17 below.
- 2.4.7 Fit the bulbs provided in the loose items pack as shown below in figure 17, then finally fit the surround shelf.

# Fig. 17 Shown from rear for clarity

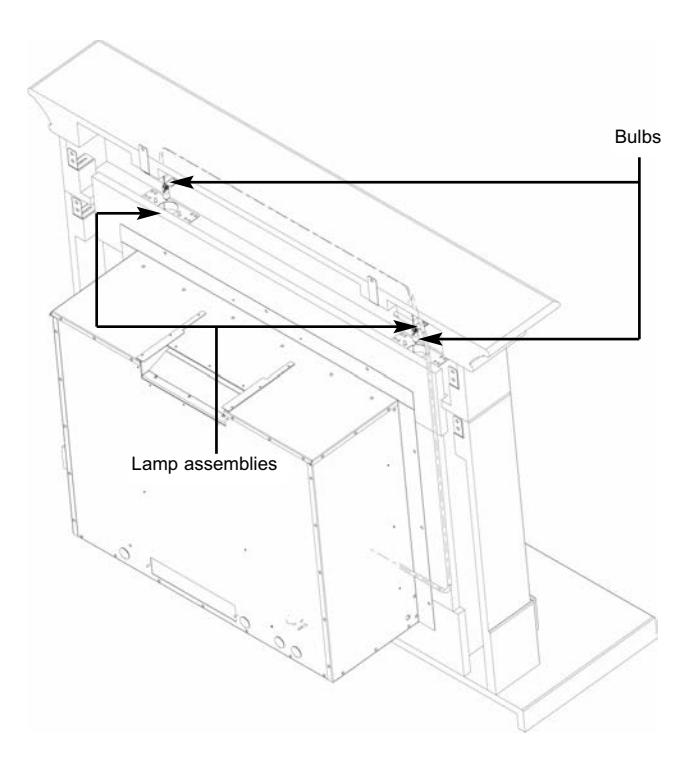

#### 2.5 GAS TIGHTNESS AND INLET PRESSURE

- 2.5.1 Remove the pressure test point screw from the inlet elbow and fit a manometer.
- 2.5.2 Turn on the main gas supply and carry out a gas tightness test.
- 2.5.3 See section 3.2 for full details of the operating method for the fire.
- 2.5.4 Check that the gas pressure is 20.0 mbar (+/- 1.0mbar) 8.0 in w.g.(+/- 0.4 in w.g.)
- 2.5.5 Turn off the fire, remove the manometer and refit the pressure test point screw. Check the pressure test point screw for gas tightness with the appliance turned on using a suitable leak detection fluid or detector.

#### PLEASE NOTE - THE WORKING PRESSURE TEST ON THIS PRODUCT NEEDS TO BE COMPLETED BEFORE THE FUEL-BED IS FITTED.

# 2.6 INSTALLING THE "ALEESIA" SURROUND

- 2.6.1 Unpack the surround from the wooden crate, check all parts are present as per figure 18 overpage and carefully store the components.
- 2.6.2 The underside of the hearth should be painted with a weak PVA (8 parts water to 1 part PVA). This will prevent staining penetrating through the stone. The hearth must be centered to the opening. If the fireplace is to be installed on a chimney breast ensure that the opening is also centered to the chimney breast. It is essential that the hearth is completely level. The hearth must be bedded down on bonding or an equivalent material. Avoid cement based products and ensure the hearth is firmly fitted and well supported. Allow the bedding material to set before any weight is placed onto the hearth. Wipe off any surplus bonding material with a wet sponge.
- 2.6.3 Fit bottom section to hearth, ensure it is central before fixing with a suitable mastic adhesive.
- 2.6.4 Fit brackets to top of legs, offer leg up to wall and mark position of fixing hole on wall, use shelf to ensure legs are correctly spaced / positioned. Remove shelf then cover hearth with dust sheet and drill the fixing holes. Remove the brackets from the legs, fix the side infills into place with suitable adhesive and secure the leg fixing brackets only to the wall. Fit legs to brackets that have been securely attached to the wall with fixings as detailed in 2.6.5
- 2.6.5 Assess the chimney breast onto which the fire is to be installed and ensure that it is of sound construction and suitable for supporting the weight of the surround. Fixings used to secure the leg brackets to the masonry of the chimney breast shall be of expansive stainless steel or galvanised steel type masonary fixings for dense concrete blockwork or brickwork. Where fixings are located into light weight blockwork or friable aggregrate blocks, the fixings shall be of the resin anchor type.
- 2.6.6 Fix the top infill and shelf infill into place again with suitable mastic adhesive.
- 2.6.7 Fit shelf into place ensuring it is correctly aligned with legs, mark the position of holes for securing brackets on wall, remove shelf and drill wall and insert fixings in accordance with 2.4.5, these brackets can be recessed if required.
- 2.6.8 Place the sub hearth in position between the legs of the fire surround and on top of the hearth panel.
- 2.6.9 Once the fireplace is correctly installed, grout all of the joints including between the fireplace and the wall with a water based cream mastic or tile grout. Ensure all surplus grout is immediately removed by washing the stonework using a sponge and clean water.

# Fig. 18 - "Aleesia" Surround

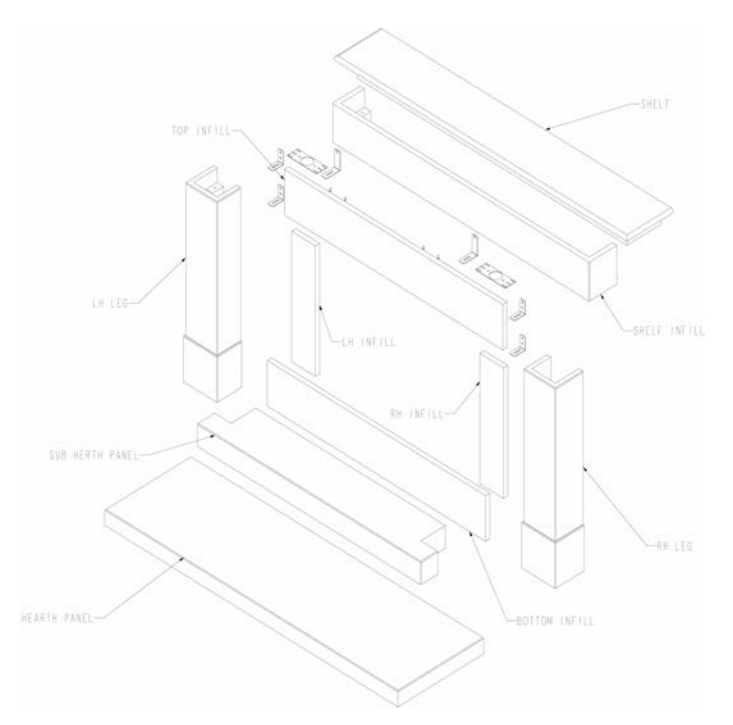

Contents of Aleesia surround :-

- 1 off hearth panel
- 1 off sub hearth panel
- 1 off R/H leg
- 1 off L/H leg
- 1 off R/H infill section
- 1 off L/H infill section
- 1 off top infill section
- 1 off bottom infill section
- 1 off shelf infill section
- 1 off shelf

NOTE : It is recommended that a spillage test is completed before fixing / sealing the fire surround in place.

# 2.7 CHECKING MECHANICAL FIXING OF SURROUND COMPONENTS

2.7.1 Ensure that the surround components as shown below are mechanically secured as indicated, this is required in accordance with the latest revision of *BS 1251 : 2015 Open Fireplace Components.* 

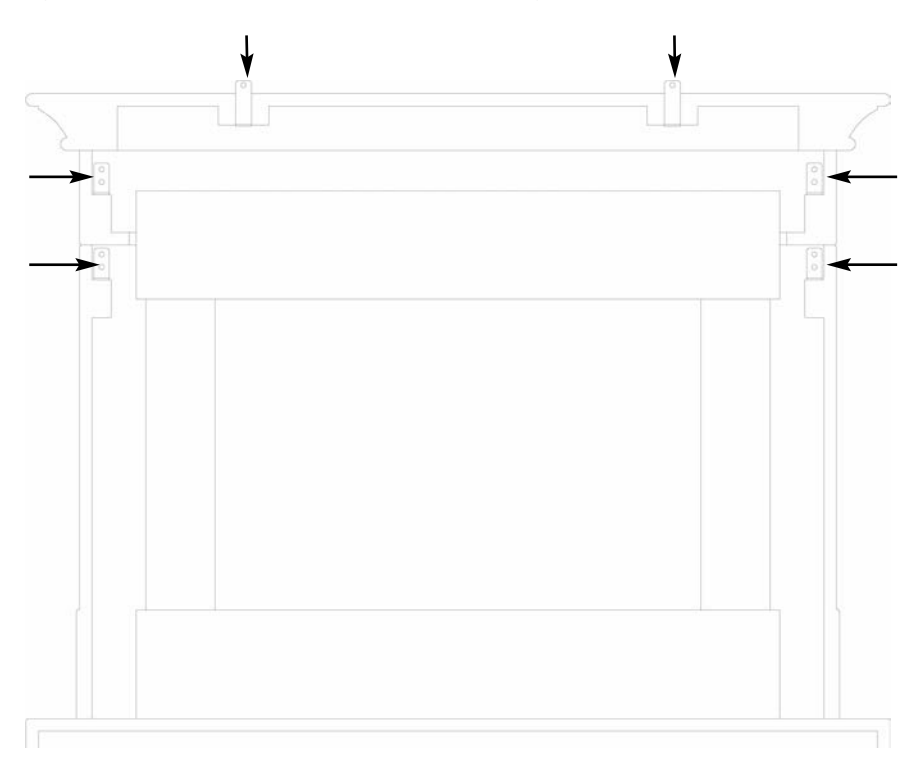

### Fig. 19 Aleesia Surround Mechanical Fixings

# 3.1 FITTING THE FUEL-BED LOGSET

Place a thin, even layer of vermiculite over the fuel tray as shown below in figure 20, ensuring that the air slots and pilot aperture are not obstructed as indicated. Fit the optional Embaglow material if required in the central section as shown by the dotted area.
 NOTE : 2 off bags of vermiculite are supplied, a thin layer only equates to approximately 1.5 bags, do not use all the vermiculite supplied. DO NOT USE BOTH NATURAL AND BLACK VERMICULITE SUPPLIED TOGETHER, SELECT AND USE ONLY THE PREFERRED OPTION.

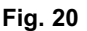

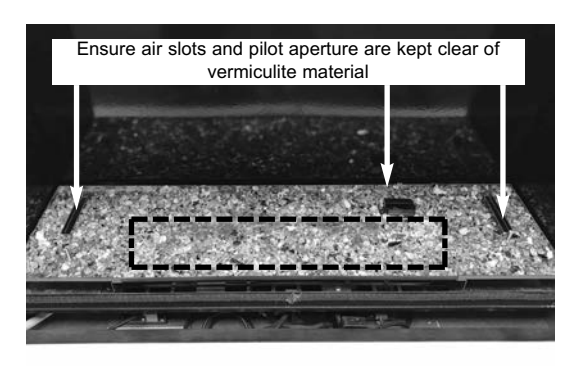

- 3.1.2 Position Log "A" onto the locating pins on the rear of the fuel tray as shown below in figure 22, using the holes to position securely.
- Fig. 21

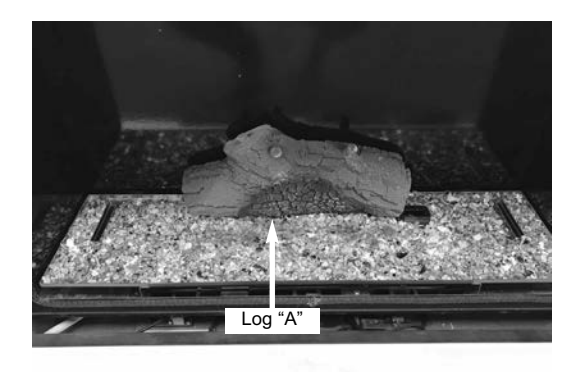

- 3.1.3 Position Log "B" at the left hand side of the fuel-bed, using the locating lug at the left hand side of Log "A" and the locating pin at the front left of the fuel-bed tray as a guide for placement as shown below in figure 22.
- Fig. 22

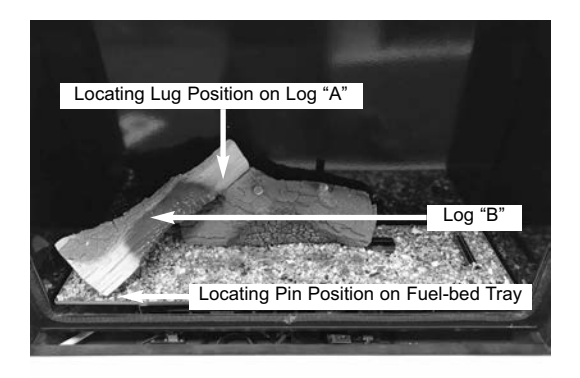

- 3.1.4 Position Log "C" at the centre of the fuel-bed, using the locating lug at the centre of Log "A" and the locating pin to the front right hand centre of the fuel-bed tray as a guide for placement as shown below in figure 23.
- Fig. 23

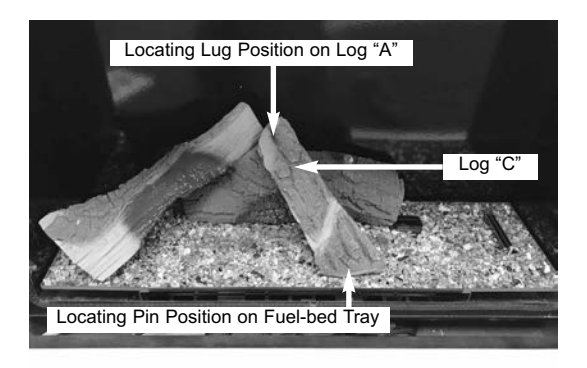

3.1.5 Position Log "D" at the right hand side of the fuel-bed, using the locating lug at the right hand of Log "A" and the locating pin at the front right hand of the fuel-bed tray as a guide for placement as shown below in figure 24.

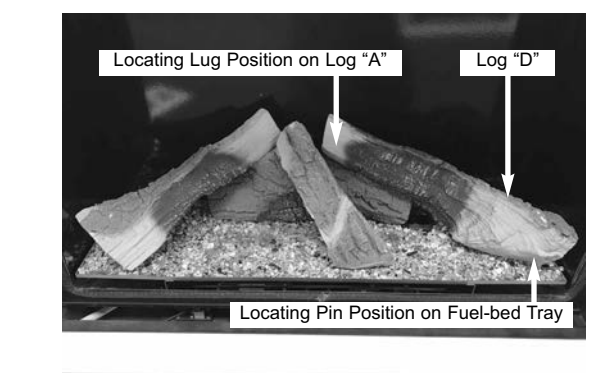

- 3.1.6 Position Log "E" at the left hand centre of the fuel-bed, using the locating pin as indicated below in figure 25 as a guide for placement.
- Fig. 25

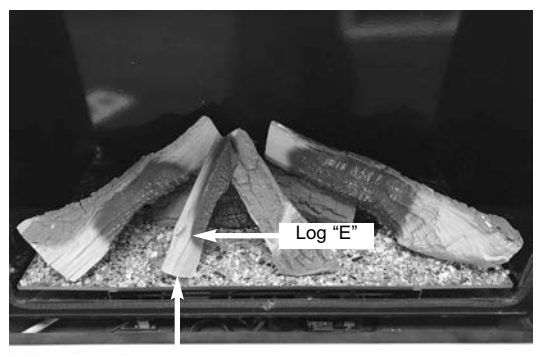

Locating Pin Position on Fuel-bed Tray

- 3.1.7 Position Log "F" onto Log "D" as shown below in figure 26.
- Fig. 26

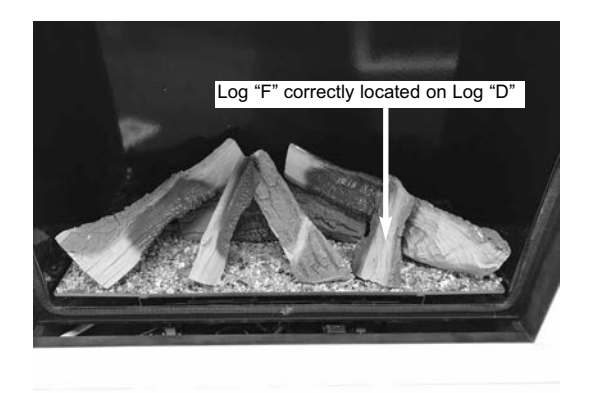

3.1.8 Re-fit the glass panel in reverse order to that shown in section 2.2.2.

Warning : Use only the logs supplied with the fire. When replacing the logs remove the old logs and discard them. Fit a complete set of logs of the correct type. Do not fit additional logs or any logs other than a genuine replacement set.

This appliance does not contain any component manufactured from asbestos or asbestos related products.

# 3.2 OPERATING THE FIRE

#### IMPORTANT : IF THE BURNER IS EXTINGUISHED FOR ANY REASON YOU MUST ENSURE THAT YOU WAIT A FULL FIVE MINUTES BEFORE ATTEMPTING TO RE-LIGHT THE FIRE.

The product is controlled by the remote handset supplied with the fire. Ensure the 2 off AAA batteries as supplied in the loose items pack have been fitted to the remote handset before attempting to use the handset and the mains electrical connection has been made to the product as per section 2.3

The remote handset makes it possible to control the features on the fire as illustrated below in figure 27.

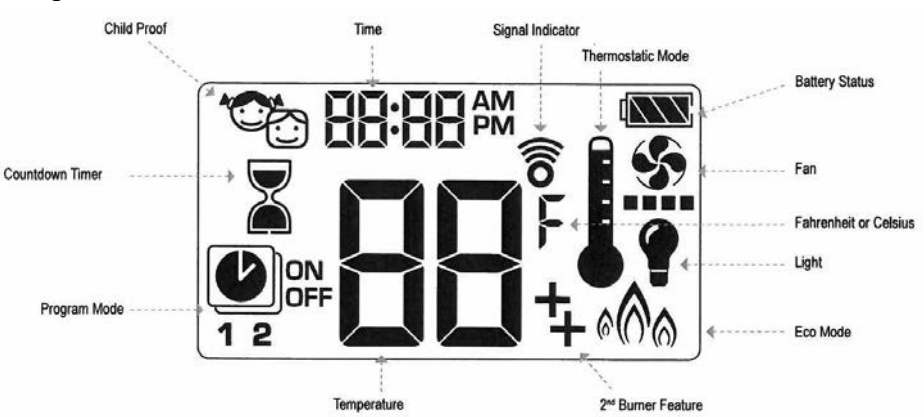

#### Fig. 27

If young persons are present in the property to which the appliance is installed the child proof feature must be activated. To activate the child proof feature press the on/off button and the downward arrow button simultaneously as displayed below in figure 28. The child proof symbol will illuminate on the handset display as indicated and the handset will be rendered inoperable with the exception of the "OFF" function.

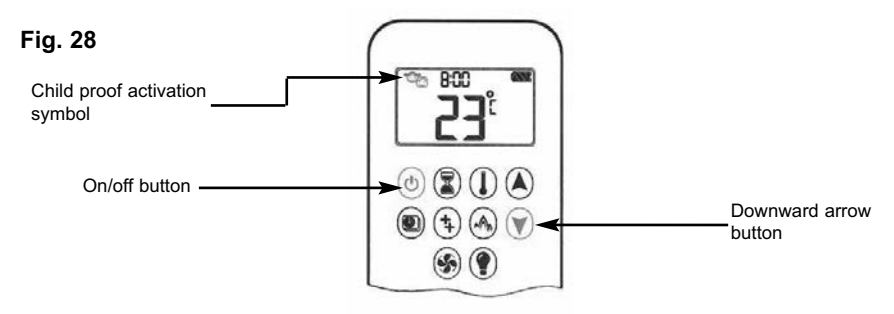

#### 3.2.1 Basic Operation of the Fire in Manual Mode

3.2.1.1 Locate the ON/OFF switch on the appliance, it is situated below the convection air grill adjacent to the gas inlet elbow. Ensure that the on / off switch on the valve is in the "ON" (1) position as shown below in figure 29.

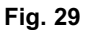

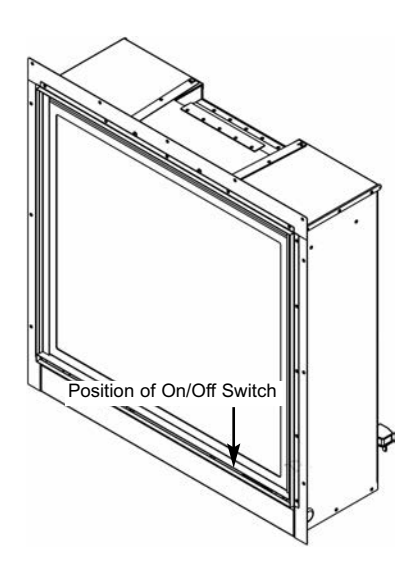

3.2.1.2 **To light the fire (with child proof feature activated)** press and hold the on / off button and the downwards arrow button to deactivate the child lock. Press the ON / OFF button until you hear two consecutive beeps and a series of blinking lines confirms the ignition sequence has commenced as shown below in figure 30.

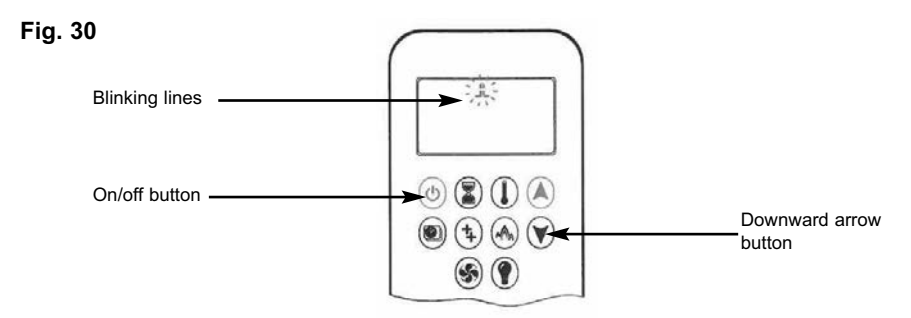

#### WARNING : IF THE FIRE FAILS TO LIGHT OR THE FLAMES EXTINGUISH DURING USE, WAIT A MINIMUM OF FIVE MINUTES BEFORE ATTEMPTING TO RE-LIGHT IT.

3.2.1.3 **To light the fire (without child proof feature activated)** press and hold the on / off button until you hear two consecutive beeps and a series of blinking lines confirms the ignition sequence has commenced as shown below in figure 31.

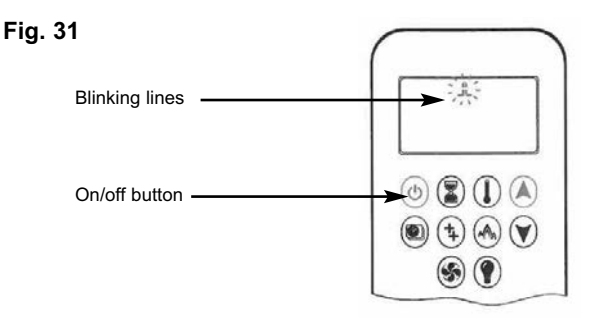

3.2.1.4 To turn the fire off press the on/ off button as displayed below in figure 32. The handset will display "off" in the text as shown in figure 32. When the "off" icon stops flashing (after 5 seconds) the fire can be lit again.

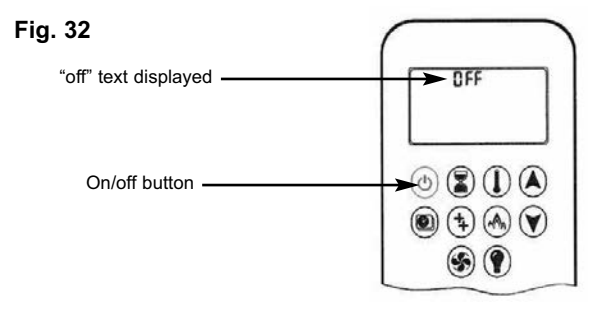

- 3.2.1.5 **To adjust the flame height** press the upward or downward arrow button as displayed below in figure 33. This will increase or decrease the flame height NOTE : The fire lights at full flame height.
- Fig. 33

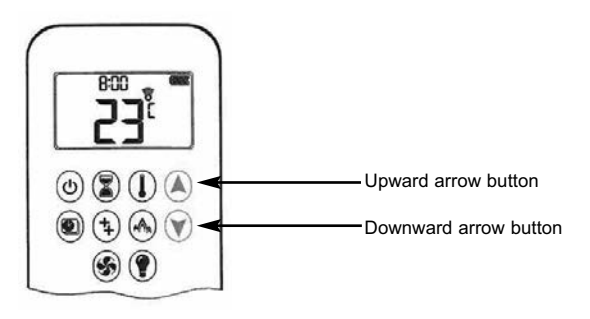

- 3.2.1.6 **To go to the designated "low fire" position** double click the downward arrow button. The handset will display the "LO" symbol on the display as shown below in figure 34.
- Fig. 34

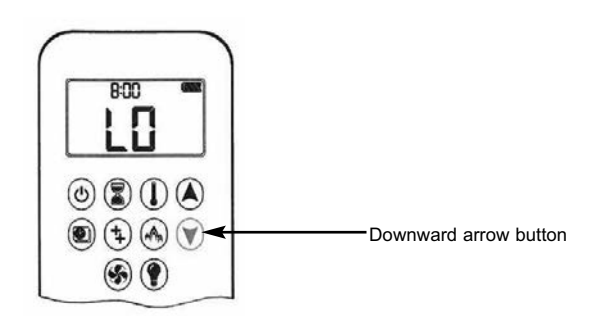

- 3.2.1.7 **To go to the designated "high fire" position** double click the upward arrow button. The handset will display the HI symbol on the display as shown below in figure 35.
- Fig. 35

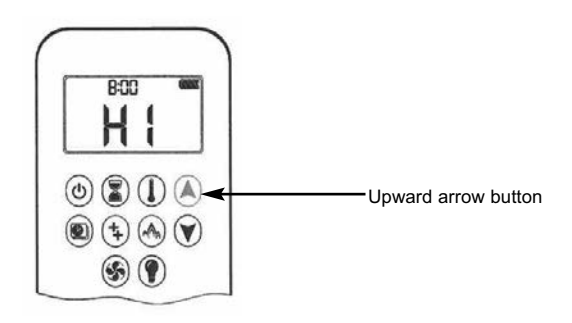

- 3.2.1.8 **To go to the designated "standy mode" position** press and hold the downward arrow button as shown below in figure 36.
- Fig. 36

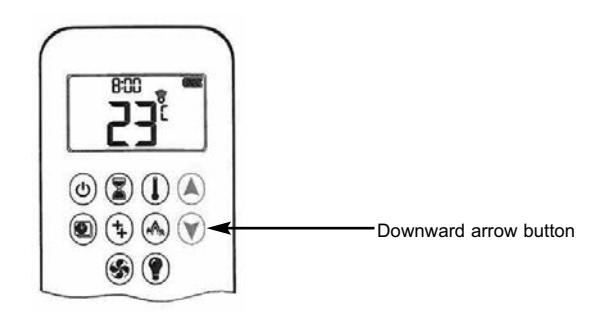

#### 3.2.2 Setting the handset display to Fahrenheit or Celsius

3.2.2.1 **To change the display between <sup>o</sup>C and <sup>o</sup>F** press the on/off button and the timer button simultaneously as shown below in figure 37.

#### Fig. 37

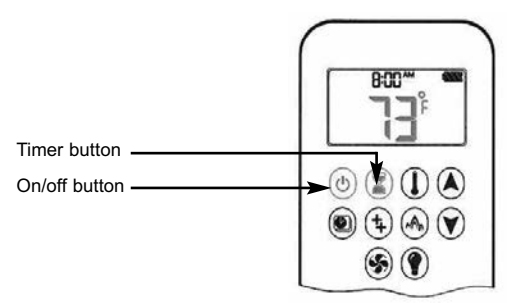

# NOTE : Choosing <sup>o</sup>F results in a 12 hour clock. Choosing <sup>o</sup>C results in a 24 hour clock.

#### 3.2.3 Setting the time on the handset display

3.2.3.1 Press the upward arrow button and downward arrow button simultaneously as shown below in figure 38.

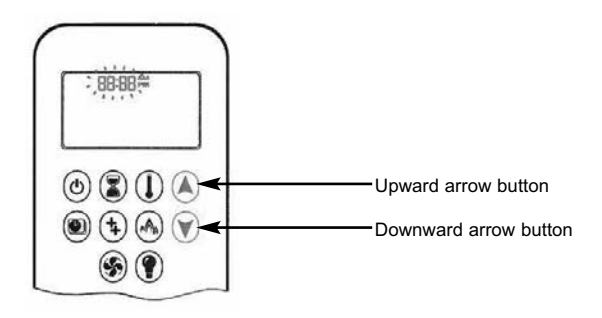

- 3.2.3.2 Day flashes on the handset display, press the upward arrow button or downward arrow button to select the number to correspond with the day of the week, i.e. 1 = Monday, 2 = Tuesday, 3 = Wednesday, 4 = Thursday, 5 = Friday, 6 = Saturday, 7 = Sunday.
- 3.2.3.3 Press the upward arrow button and downward arrow button simultaneously. **Hour** flashes, to select the hour use upward arrow button and downward arrow button as required.

- 3.2.3.4 Press the upward arrow button and downward arrow button simultaneously. **Minute** flashes, to select the minute use upward arrow button and downward arrow button as required.
- 3.2.3.5 To confirm the settings press the upward arrow button and downward arrow button simultaneously or wait a few seconds for the handset to automatically complete this process.

#### 3.3.1 Advanced Operation Modes of the Fire.

- 3.3.1.1 There are three advanced modes of operation for the control,
  "Thermostatic Mode", "Program Mode" and "Eco Mode". Follow sections
  3.3.2, 3.3.3 & 3.3.4 respectively for details of the method of operation. To utilise the countdown timer, see section 3.3.5
- 3.3.2 **Thermostatic mode** uses the handset to measure the room temperature compared to the set temperature. The flame height is then adjusted automatically to achieve the set temperature.
- 3.3.2.1 To enter thermostatic mode press the thermostat button on the handset the thermostatic symbol will display on the handset as shown below in figure 39, the preset temperature is displayed briefly then the current actual room temperature will be displayed.

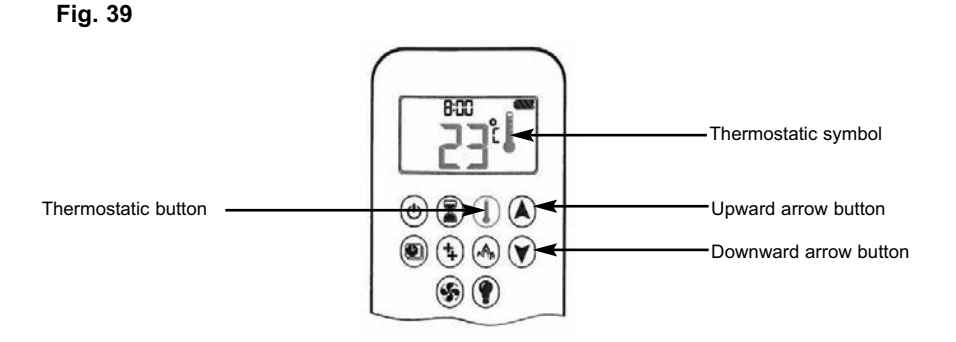

- 3.3.2.2 To set the temperature required press and hold the thermostatic button as indicated above in figure 43 until the temperature display flashes and then adjust the temperature using the upward and downward arrow buttons as required. Press the thermostatic button to confirm the temperature. NOTE : If the temperature set is below the current ambient temperature in the room the fire will automatically switch to standby mode (pilot only).
- 3.3.2.3 To exit thermostatic mode press the thermostatic button followed by the upward or downward arrow button to re-enter manual mode.

- 3.3.3 **Program mode** uses three settings, a day setting, program 1 and program 2 which can each be programmed to set the fire to ignite and turn off at specific times at a set temperature.
- 3.3.3.1 To enter program mode press the program button on the handset, the program symbol will then display on the handset as shown below in figure 40, the set temperature for the on time is the one set in thermostatic mode. Changing the thermostatic temperature as detailed in section 3.3.2 changes the temperature whilst in the program mode.

Fig. 40

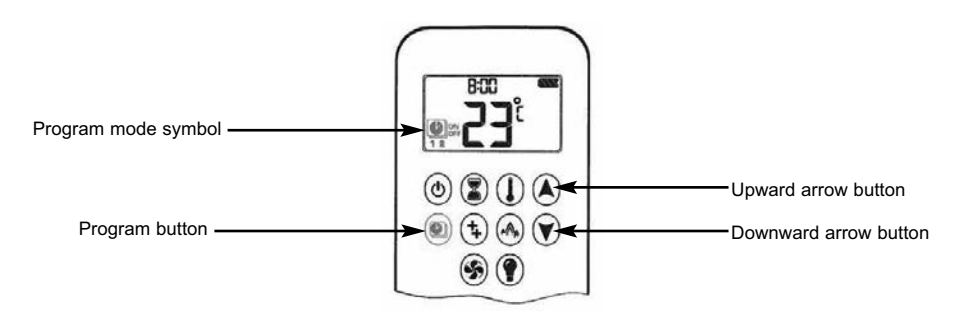

3.3.3.2 The default settings for program mode are as follows:-

On time (thermostatic) temperature is 21<sup>o</sup>C. Off time temperature is "--" (standby mode, pilot flame only)

- 3.3.3.3 **To set the temperature** press the program button and hold until the program mode symbol as shown above in figure 40 flashes, then set the desired temperature (as per section 3.3.2)
- 3.3.3.4 To continue press the program button again, OFF will be displayed and the temperature will flash. Select the OFF temperature by using the upward and downward arrow buttons as shown above in figure 40, to confirm the setting press the program button.
- NOTE : The ON (thermostatic) and OFF set temperatures are the same for each day.
- 3.3.3.5 **To set the day setting** after setting the temperature press the program button again and ALL flashes on the handset as shown overpage in figure 41.

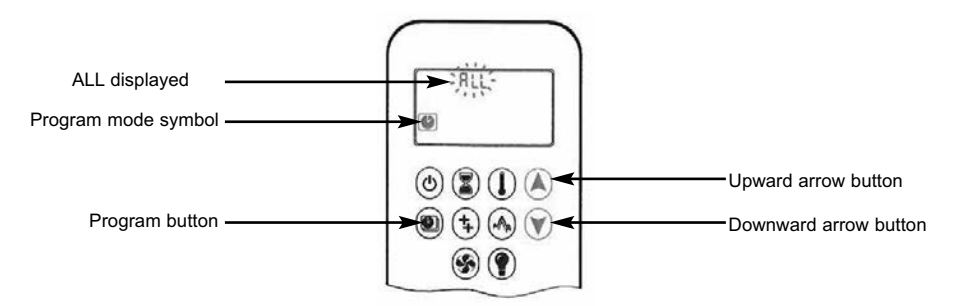

- 3.3.3.6 Press the upward and downward arrow buttons to choose between ALL, SA:SU, 1, 2, 3, 4, 5, 6, 7. Select the number to correspond with the day of the week, i.e. ALL = Everyday, SA:SU = Weekends only, 1 = Monday, 2 = Tuesday, 3 = Wednesday, 4 = Thursday, 5 = Friday, 6 = Saturday, 7 = Sunday.
- 3.3.3.7 To confirm the day setting, press the program button.
- 3.3.3.8 To set the ON TIME SETTING (PROGRAM 1) With ALL selected the ON TIME SETTING (Program 1) can be input, with the program mode symbol button pressed and the ALL displayed on the handset display and the hour flashes. Select the hour by using the upward and downard arrow buttons, followed by pressing the program button to confirm. 1 ON will be displayed on the handset display and minutes flashes. Select the minutes by using the upward and downard arrow buttons, followed by pressing the upward and downard arrow buttons, followed by pressing the upward and downard arrow buttons, followed by pressing the program button to confirm. See figure 42 below.

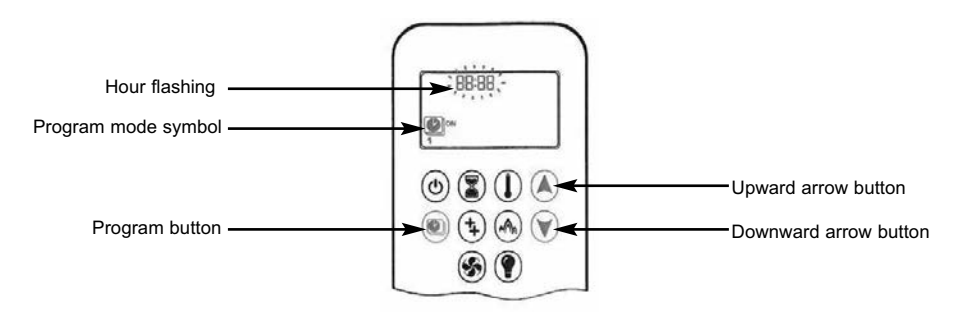

3.3.3.9 To set the OFF TIME SETTING (PROGRAM 1) - With ALL selected the OFF TIME SETTING (Program 1) can be input, with the program mode symbol button pressed and the ALL displayed on the handset display and the hour flashes. Select the hour by using the upward and downard arrow buttons, followed by pressing the program button to confirm. 1 OFF will be displayed on the handset display and downard arrow buttons by using the upward and downard arrow buttons, followed by pressing the program button to confirm. Select the minutes by using the upward and downard arrow buttons, followed by pressing the program button to confirm. See figure 43 below.

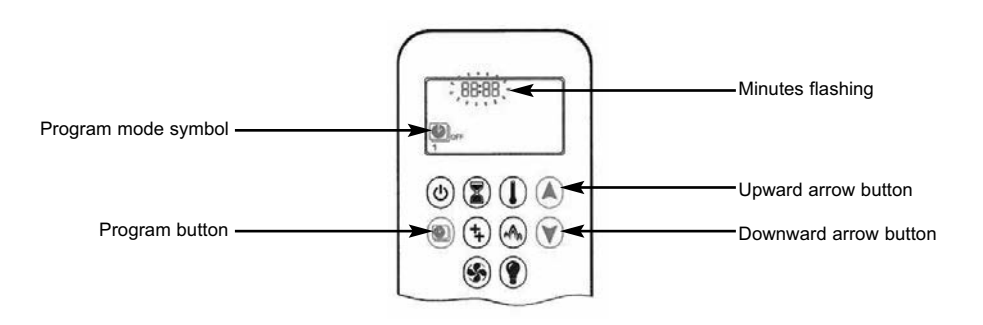

- 3.3.3.10 You can now either continue to PROGRAM 2 mode, repeating the steps as detailed in sections 3.3.3.8 & 3.3.3.9 or stop programming at this point and PROGRAM 2 will remain deactivated.
- NOTE 1 : PROGRAM 1 and 2 use the same ON (thermostatic) and OFF temperatures for all ALL, SA:SU and Daily Timer (1, 2, 3, 4, 5, 6, 7). Once a new ON (thermostatic) and / or OFF temperature has been set, that temperature becomes the new default setting.
- NOTE 2 : If ALL, SA:SU or Daily Timer are programmed for PROGRAM 1 and PROGRAM 2 ON and OFF times, these become the new default times. The batteries must be removed from the handset to clear the PROGRAM 1 and PROGRAM 2 ON and OFF times and temperature settings.
- 3.3.4 Eco flex mode allows the fire to modulate between the high and low gas input levels to give a live fire effect. If the room temperature is lower than the set temperature, the flame height will stays on the high setting for a longer period of time. If the room temperature is higher than the set temperature the flame height stays on low for a longer period of time. One Eco flex mode cycle lasts approximately 20 minutes. To activate Eco flex mode please see figure 44 overpage.

- 3.3.4.1 To activate **Eco flex mode** press the Eco flex mode button on the handset as shown below in figure 44.
- Fig. 44

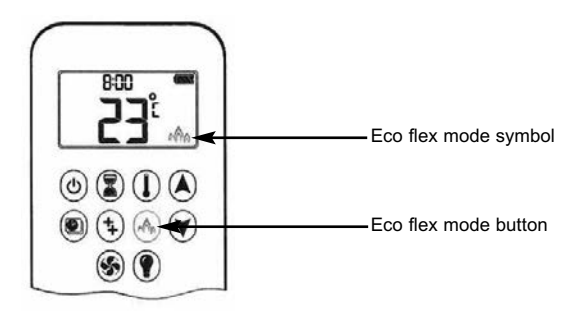

- 3.3.4.2 To deactivate the **Eco flex mode** press the Eco flex mode button on the handset as shown above in figure 44, the handset will then revert to manual mode.
- 3.3.5 **Countdown Timer** allows the fire to be programmed to automatically shut down after a pre-determined period of time. To activate the countdown timer press and hold the timer button until the timer symbol is displayed on the handset as shown below in figure 45.
- Fig. 45

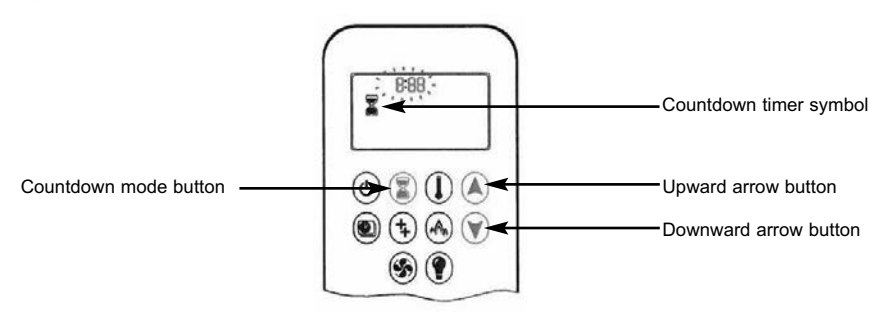

- **3.3.6** The hour will flash on the handset, using the upward and downward arrow buttons select the time period in hours required then press the countdown mode button to confirm. Minutes will flash on the handset display, using the upward and downward arrow buttons select the time period in minutes required. To confirm, press the countdown mode button.
- 3.3.7 To cancel the countdown period press the countdown mode button.

NOTE : At the end of the countdown timer period, the fire shuts off. The countdown timer only works in Manual, Thermostatic and Eco modes. Maximum countdown time is 9 hours and 50 minutes.

#### 3.4 FITTING THE HANDSET WALL BRACKET

- 3.4.1 The wall bracket is supplied in the loose items pack and is optional to fit.
- 3.4.2 If fitting the wall bracket, please be advised that the thermostatic sensor is contained within the handset itself, so the position of the wall bracket will therefore be the position of temperature measurement within the room. To fit, position as necessary, mark hole positions, drill and secure with fixings provided.

### 3.5 INSTRUCTING THE USER / PRODUCT HANDOVER

- 3.5.1 Instruct the user on the operation of the fire and the handset.
- 3.5.2 Hand the glass clamp over and advise the customer to store it in a safe place.

#### 3.6 CHECKING FOR CLEARANCE OF COMBUSTION PRODUCTS

- 3.6.1 Close all doors and windows in the room.
- 3.6.2 Light the fire and allow to run for approximately 5 minutes on high position.
- 3.6.3 After approximately 5 minutes hold a smoke match just inside and below the centre of the lower front edge of the top of the fire, as shown below in figure 46. (It is recommended that a suitable smoke match holder is used when checking for clearance of combustion products). All smoke generated should be drawn back into the flue. If slight spillage occurs or if in doubt, repeat the test after a further 5-10 minutes. If the test indicates that spillage is occurring and the flue restrictor baffle has been fitted, it should be removed as shown in section 3.7 and the test repeated after the fire has cooled.
- 3.6.4 If spillage persists, the flue is not functioning correctly and a fault exists. If, after investigation the fault cannot be traced and rectified, the fire must be disconnected from the gas supply and expert advice obtained.
- 3.6.5 If there is an extractor fan fitted any where in the vicinity of the appliance, or in adjacent rooms the spillage test should be repeated with the fan running on maximum and all interconnecting doors open.
- 3.6.6 After ensuring that the fire is safe to use it should be left on high position to fully warm up. During this time a slight odour may be noticed, this is due to the "newness" of the fire and will soon disappear.

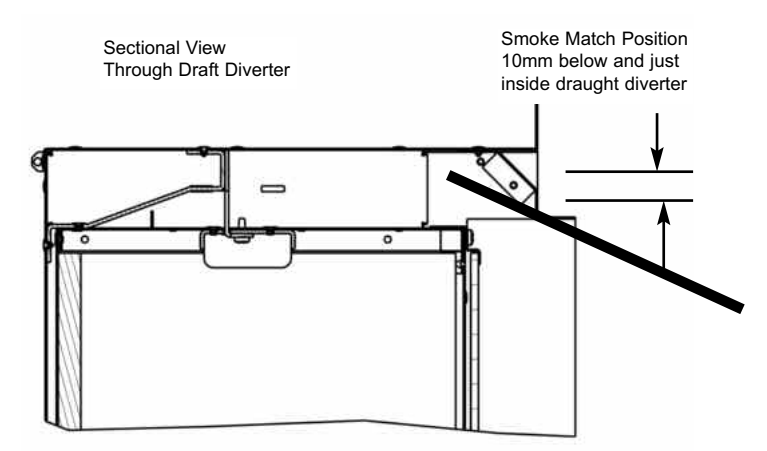

# 3.7 REMOVING / RE-FITTING THE FLUE RESTRICTOR BAFFLE

- 3.7.1 The restrictor baffle is secured with 2 off screws to the internal roof of the combustion chamber.
- 3.7.2 Remove the glass panel as detailed in section 2.2 and unscrew or re-fit the baffle from the internal roof of the combustion chamber as shown below in figure 47.
- Fig. 47

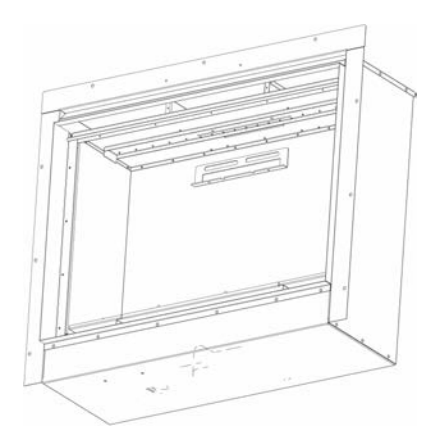

3.7.3 Re-check the spillage test as required.

# SECTION 4 MAINTENANCE

#### **Servicing Notes**

Servicing should be carried out annually by a competent person such as a GAS SAFE registered engineer. This is a condition of the guarantee schemes. The service should include visually checking the chimney and fire opening for accumulations of debris and a smoke test to check for a positive up-draught in the chimney. To access the debris collection void a removeable plate is positioned on the rear face of the firebox box behind the burner. The oxy-pilot on the burner unit must also be changed as a condition of the guarantee. The condition of the fuel-bed should be checked and if necessary the whole item should be replaced with a genuine replacement item. The burner assembly is designed to be removed as a complete unit for ease of access. After any servicing work a gas tightness check must always be carried out.

#### BEFORE ANY SERVICING WORK IS CARRIED OUT ENSURE THE PRODUCT HAS BEEN DISCONNECTED FROM THE ELECTRICITY SUPPLY. ALL ELECTRICAL REPAIR WORK MUST BE CARRIED OUT BY A COMPETENT, QUALIFIED ELECTRICIAN.

For Diagrams refer to Section 2

# 4.1 Removing the burner assembly from the fire.

- 4.1.1 Prepare work area (lay down dust sheets etc.)
- 4.1.2 Remove the glass assembly, remove the ceramic logs.
- 4.1.3 Isolate the gas supply and remove the supply pipe from the appliance inlet elbow. Unscrew and remove the four off screws which retain the ceramic support plate to the base, then lift clear. Remove the four off screws which hold the burner in position & then loosen injector screw, then remove four screws from burner base plate then remove burner assembly from the fire.
- 4.1.4 To refit the burner assembly, locate the burner unit and refit the four off screws. Refit the ceramic support plate and four off screws. Refit the gas supply pipe and carry out a gas tightness test. Refit the fuel-bed referring to section 3 for the correct log positions. Re-fit the glass panel.

### 4.2 Removing the Gas Control Valve

- 4.2.1 Remove the burner assembly as detailed in section 4.1,
- 4.2.2 Remove the thermocouple wires from the valve, remove the main pipe, inlet pipe, pilot pipe from the valve. Take note of position of coloured terminals on thermocouple wires as valve will not function correctly if these are replaced the opposite way round.
- 4.2.3 Unclip the valve from its mounting bracket. Re-assemble in reverse order and carry out a gas tightness test.

#### 4.3 Removing the Oxy-Pilot.

Note : Because this appliance is fitted with an atmosphere sensing 'Oxy-Pilot' it is not possible to replace the thermocouple separately, because the thermocouple position is factory set to a tight tolerance. Any replacement of parts on the pilot requires a complete new pilot assembly.

- 4.3.1 Prepare work area (lay down dust sheets etc.)
- 4.3.2 Remove the glass panel as shown in section 2.2 and put it in a safe location, remove burner assembly as per section 4.1
- 4.3.3 Loosen the pilot nut and remove the two screws retaining the pilot assembly. Remove wires from the valve
- 4.3.4 Re-assemble in reverse order and carry out a gas tightness test.

#### 4.4 Replacing the Batteries in the Handset.

4.4.1 Remove and re-fit the new 2 off AA batteries by removing the cover on the back of the handset.

# 4.5 Removing / Replacing the Radio Frequency Receiver.

- 4.5.1 Prepare work area (lay down dust sheets etc.)
- 4.5.2 The RF receiver is located on the base of the fire. Remove the RF receiver then disconnect the wiring looms.
- 4.5.3 Replace in reverse order and check correct operation of the appliance.
- 4.4.4 A new receiver will require coding to the handset, to do this, press and hold the "reset" button until you hear 2 beeps, the 1st beep is short, the second beep is long. After the second beep, release the reset button. Within the next 20 seconds press the small flame button the handset

- **4.4.4** until you hear 2 additional short beeps that confirm the code is set. **(Cont.)**
- **Note :** The handset uses two AAA batteries and should be replaced by removing the cover on the rear of the handset.

# 4.6 Checking for Flue Debris.

- 4.6.1 Remove the burner assembly as detailed in section 4.1
- 4.6.2 Locate the removeable backplate on the rear face of the firebox at the bottom.
- 4.6.3 Remove the 2 screws that hold the removeable backplate on the rear face of the firebox.
- 4.6.4 Remove any debris.

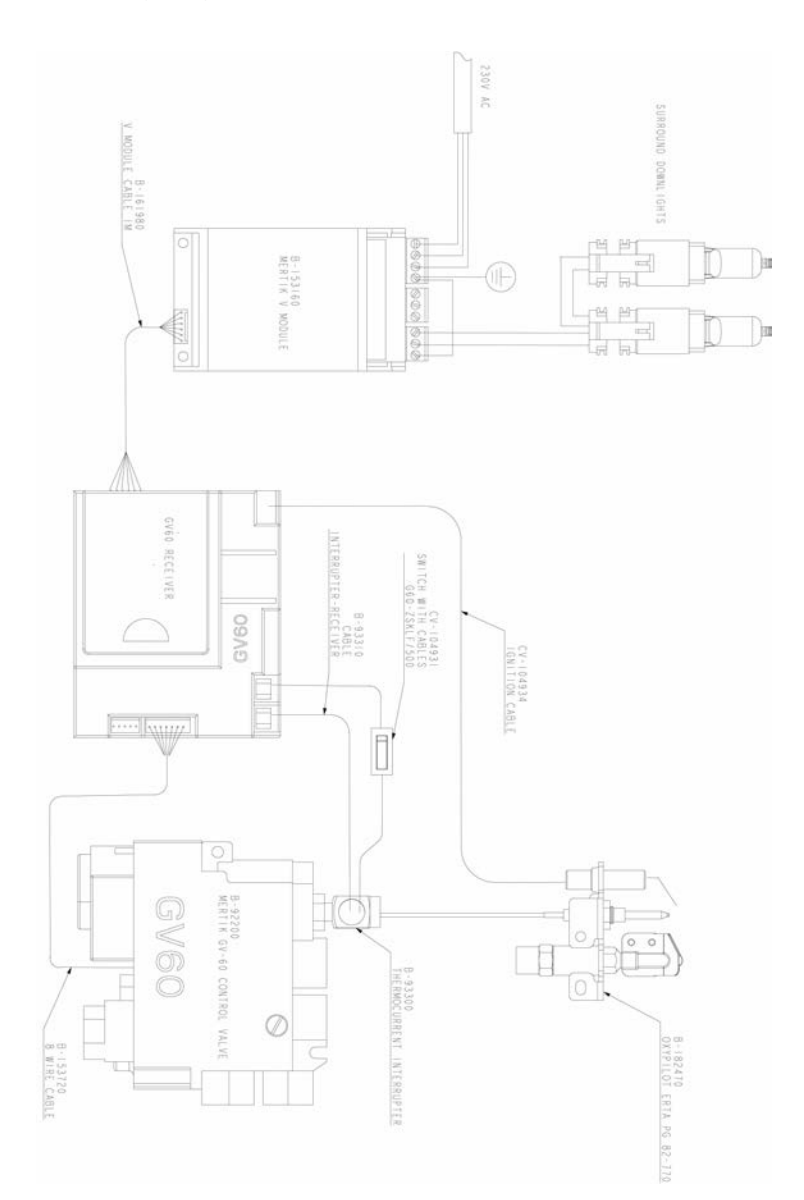

# 4.8

# Spare Parts List

| B-92200    | GV60 Gas control valve                         |
|------------|------------------------------------------------|
| B-93300    | GV60 Thermocouple Interrupter                  |
| B-1010941  | GV60 Receiver unit                             |
| B-153160   | GV60 Control module                            |
| B-1009194  | GV60 Remote control thermostatic handset       |
| B-153720   | GV60 8 wire cable                              |
| B-161980   | GV60 V module control cable                    |
| CV-104931  | GV60 On/off switch with cables                 |
| CV-104934  | Ignition cable                                 |
| B-182470   | ERTA PG-82-770/2 NG ODS pilot assembly         |
| B-66390    | Main burner injector Cat 82 size 380           |
| B-1005340  | Glass panel                                    |
| B-1008055  | Complete log set                               |
| B-1008055A | Log "A" only                                   |
| B-1008055B | Log "B" only                                   |
| B-1008055C | Log "C" only                                   |
| B-1008055D | Log "D" only                                   |
| B-1008055E | Log "E" only                                   |
| B-1008055F | Log "F" only                                   |
| CV-107116  | Bag of natural vermiculite (2 off per product) |
| B-1028774  | Bag of black vermiculite (2 off per product)   |

# **SECTION FIVE - USER INSTRUCTIONS**

# 5.1 INSTALLATION INFORMATION

#### CONDITIONS OF INSTALLATION

It is the law that all gas appliances are installed only by a competent (e.g. Registered) Installer, in accordance with the installation instructions and the Gas Safety (Installation and Use) Regulations 1998. Failure to install appliances correctly could lead to prosecution. It is in your own interest and that of safety to comply with the law.

The fire may be fitted below a combustible shelf provided that the shelf is at least 200mm above the top of the appliance and the depth of the shelf does not exceed 150mm.

The fire may be installed below combustible shelves which exceed 150mm deep providing that the clearance above the fire is increased by 15mm for each 25mm of additional overhang in excess of 150mm.

No purpose made additional ventilation is normally required for this appliance when installed in G.B. When installed I.E. please consult document I.S. 813 : 1996 Domestic Gas Installation which is issued by the National Standards Authority of Ireland. Any purpose made ventilation should be checked periodically to ensure that it is free from obstruction.

If the chimney or flue has been previously used by appliances burning fuels other than gas they must be swept prior to the installation of this fire.

If this appliance is fitted directly on to a wall without the use of a fireplace or surround, soft wall coverings such as wallpaper, blown vinyl etc. could be affected by the heat and hot convection air and may discolour or scorch. This should be considered when installing or decorating.

The Model number of this appliance is as stated on the rating plate affixed to the control panel of the fire and the appliance is manufactured by:-

BFM Europe Ltd Trentham Lakes Stoke on Trent ST4 4TJ

# 5.2 ABOUT YOUR NEW ALEESIA GAS FIRE

The Collection by Michael Miller "Aleesia" log effect gas fire incorporates a unique and highly developed fuel bed which gives the realism of a loose log layout combined with realistic flames and glow. The use of durable ceramic material in the construction of the fuelbed components ensures long and trouble free operation.

Please take the time to fully read these instructions as you will then be able to obtain the most effective and safe operation of your fire.

# **IMPORTANT SAFETY INFORMATION**

#### WARNING

This appliance is a heating appliance and as with all heating appliances a fireguard should be used for the protection of children, the elderly and infirm. Fireguards should conform to B.S. 8423 : 2002 (Fireguards for use with gas heating appliances).

It is important that this appliance is serviced at least once a year by a GAS SAFE registered engineer. During the annual service, replacement of the pilot must be carried out. **This is a condition of the manufacturers guarantee.** Any debris or deposits should be removed from the fuel bed from time to time. This may be carried out by referring to the cleaning section as described later in this book. Only the correct number and type of logs must be used and only complete and genuine replacement sets must be used. Always keep furniture and combustible materials well clear of the fire and never dry clothing or items either on or near to the fire. Never use aerosols or flammable cleaning products near to the fire when it is in use.

The ceramic fuel bed remains hot for a considerable period after use and sufficient time should be allowed for the fire to cool before cleaning etc.

| IMPORTANT : | DO NOT UNDER ANY CIRCUMSTANCES USE THIS FIRE IF<br>THE GLASS PANEL IS BROKEN, CRACKED OR MISSING. |
|-------------|---------------------------------------------------------------------------------------------------|
| IMPORTANT : | THIS APPLIANCE IS NOT INTENDED FOR USE BY                                                         |
|             | PERSONS (INCLUDING CHILDREN) WITH REDUCED                                                         |
|             | PHYSICAL, SENSORY OR MENTAL CAPABILITIES, OR                                                      |
|             | LACK OF EXPERIENCE AND KNOWLEDGE, UNLESS                                                          |
|             | THEY HAVE BEEN GIVEN SUPERVISION OR                                                               |
|             | INSTRUCTION CONCERNING USE OF THE APPLIANCE                                                       |
|             | BY A PERSON RESPONSIBLE FOR THEIR SAFETY.                                                         |
|             | CHILDREN SHOULD BE SUPERVISED TO ENSURE THAT                                                      |
|             | THEY DO NOT PLAY WITH THE APPLIANCE. ANY                                                          |
|             |                                                                                                   |

#### 5.3 OPERATING THE FIRE

#### IMPORTANT : IF THE BURNER IS EXTINGUISHED FOR ANY REASON YOU MUST ENSURE THAT YOU WAIT A FULL FIVE MINUTES BEFORE ATTEMPTING TO RE-LIGHT THE FIRE.

The product is controlled by the remote handset supplied with the fire. Ensure the 2 off AAA batteries as supplied in the loose items pack has been fitted to the remote handset before attempting to use the handset.

The remote handset makes it possible to control the features on the fire as illustrated below in figure 1.

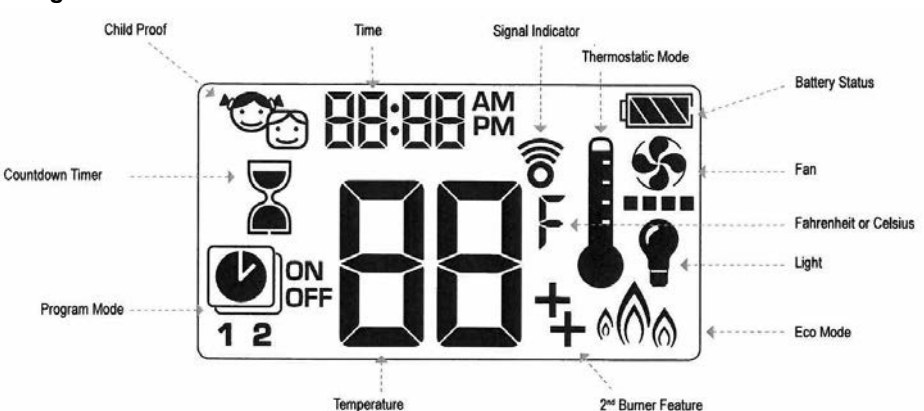

Fig. 1

If young persons are present in the property to which the appliance is installed the child proof feature must be activated. To activate the child proof feature press the on/off button and the downward arrow button simultaneously as displayed below in figure 2. The child proof symbol will illuminate on the handset display as indicated and the handset will be rendered inoperable with the exception of the "OFF" function.

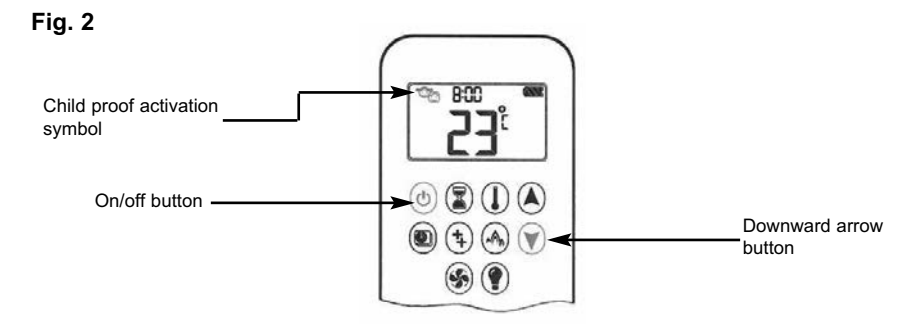

#### 5.3.1 Basic Operation of the Fire in Manual Mode

5.3.1.1 Locate the ON/OFF switch on the appliance, it is situated below the convection air grill adjacent to the gas inlet elbow. Ensure that the on / off switch on the valve is in the "ON" (1) position as shown below in figure 3.

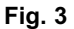

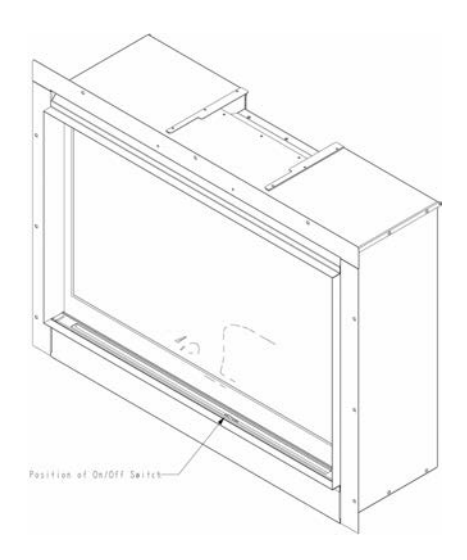

5.3.1.2 **To light the fire (with child proof feature activated)** press and hold the on / off button and the downwards arrow button to deactivate the child lock. Press the ON / OFF button until you hear two consecutive beeps and a series of blinking lines confirms the ignition sequence has commenced as shown below in figure 4.

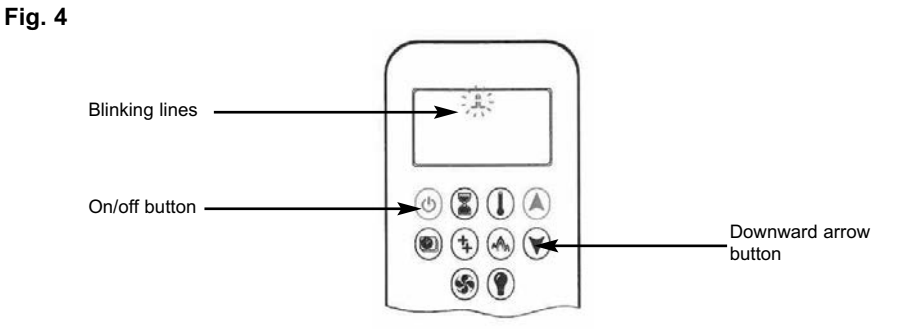

### WARNING : IF THE FIRE FAILS TO LIGHT OR THE FLAMES EXTINGUISH DURING USE, WAIT A MINIMUM OF FIVE MINUTES BEFORE ATTEMPTING TO RE-LIGHT IT.

5.3.1.3 **To light the fire (without child proof feature activated or it deactivated)** press and hold the on / off button until you hear two consecutive beeps and a series of blinking lines confirms the ignition sequence has commenced as shown below in figure 5.

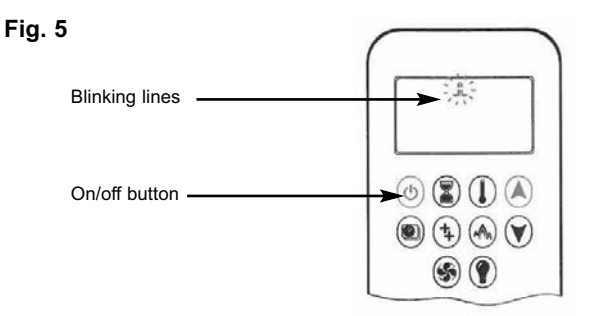

5.3.1.4 To turn the fire off press the on/ off button as displayed below in figure 6. The handset will display "off" in the text as shown in figure 6. When the "off" icon stops flashing (after 5 seconds) the fire can be lit again.

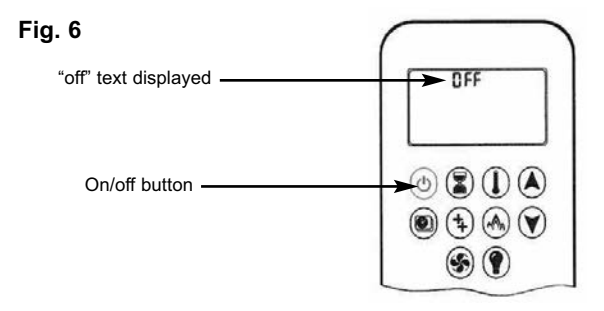

- 5.3.1.5 **To adjust the flame height** press the upward or downward arrow button as displayed below in figure 7. This will increase or decrease the flame height NOTE : The fire lights at full flame height.
- Fig. 7

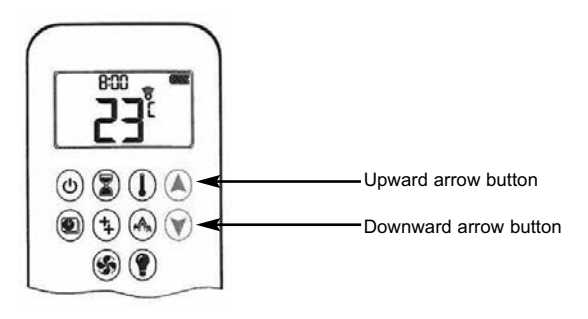

- 5.3.1.6 **To go to the designated "low fire" position** double click the downward arrow button. The handset will display the "LO" symbol on the display as shown below in figure 8.
- Fig. 8

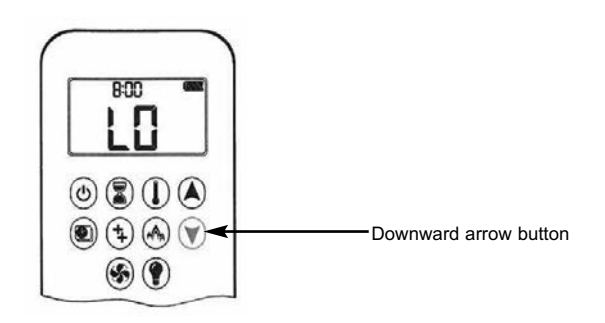

- 5.3.1.7 **To go to the designated "high fire" position** double click the upward arrow button. The handset will display the HI symbol on the display as shown below in figure 9.
- Fig. 9

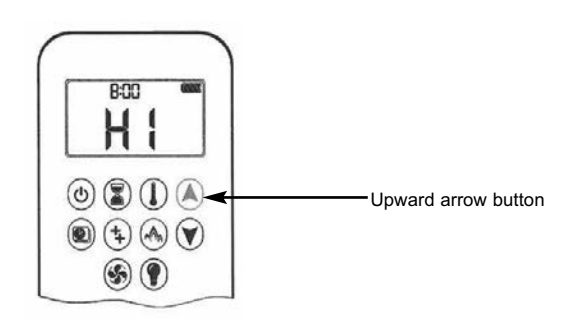

- 5.3.1.8 **To go to the designated "standy mode" position** press and hold the downward arrow button as shown below in figure 10.
- Fig. 10

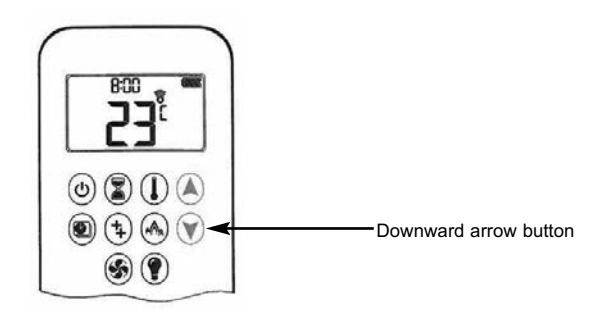

#### 5.3.2 Setting the handset display to Fahrenheit or Celsius

5.3.2.1 **To change the display between <sup>o</sup>C and <sup>o</sup>F** press the on/off button and the timer button simultaneously as shown below in figure 11.

#### Fig. 11

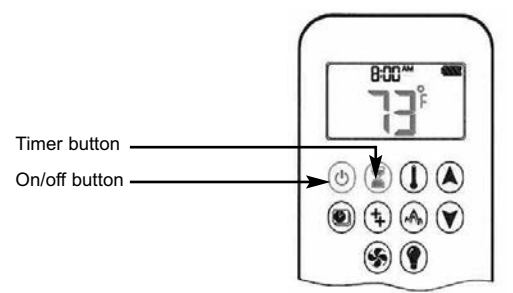

# NOTE : Choosing <sup>o</sup>F results in a 12 hour clock. Choosing <sup>o</sup>C results in a 24 hour clock.

- 5.3.3 Setting the time on the handset display
- 5.3.3.1 Press the upward arrow button and downward arrow button simultaneously as shown below in figure 12.

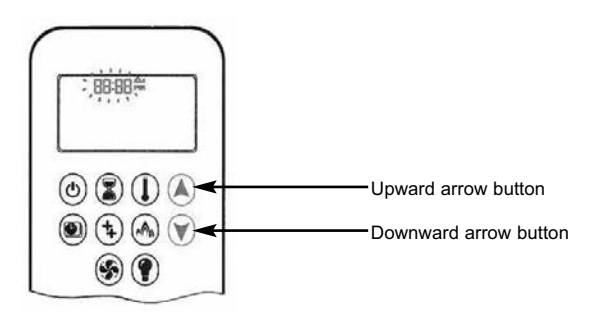

- 5.3.3.2 Day flashes on the handset display, press the upward arrow button or downward arrow button to select the number to correspond with the day of the week, i.e. 1 = Monday, 2 = Tuesday, 3 = Wednesday, 4 = Thursday, 5 = Friday, 6 = Saturday, 7 = Sunday.
- 5.3.3.3 Press the upward arrow button and downward arrow button simultaneously. **Hour** flashes, to select the hour use upward arrow button and downward arrow button as required.

- 5.3.3.4 Press the upward arrow button and downward arrow button simultaneously. **Minute** flashes, to select the minute use upward arrow button and downward arrow button as required.
- 5.3.3.5 To confirm the settings press the upward arrow button and downward arrow button simultaneously or wait a few seconds for the handset to automatically complete this process.

#### 5.4 Advanced Operation Modes of the Fire.

- 5.4.1 There are three advanced modes of operation for the control,
  "Thermostatic Mode", "Program Mode" and "Eco Mode". Follow sections
  5.4.2, 5.4.3 & 5.4.4 respectively for details of the method of operation. To utilise the countdown timer, see section 5.4.5
- 5.4.2 **Thermostatic mode** uses the handset to measure the room temperature compared to the set temperature. The flame height is then adjusted automatically to achieve the set temperature.
- 5.4.2.1 To enter thermostatic mode press the thermostat button on the handset the thermostatic symbol will display on the handset as shown below in figure 13, the preset temperature is displayed briefly then the current actual room temperature will be displayed.

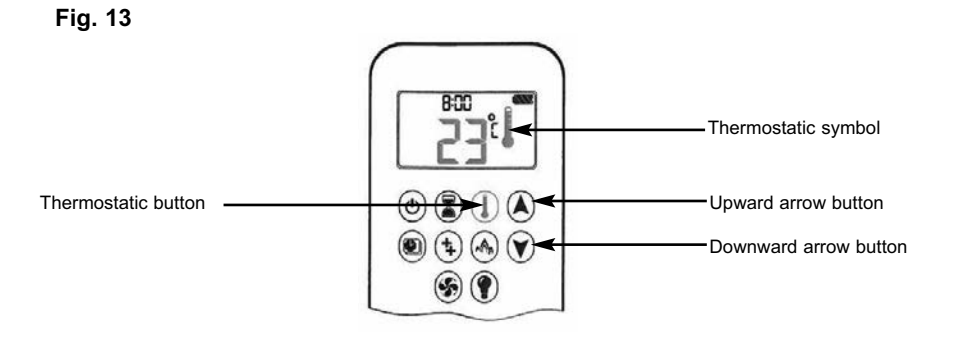

- 5.4.2.2 To set the temperature required press and hold the thermostatic button as indicated above in figure 15 until the temperature display flashes and then adjust the temperature using the upward and downward arrow buttons as required. Press the thermostatic button to confirm the temperature. NOTE : If the temperature set is below the current ambient temperature in the room the fire will automatically switch to standby mode (pilot only).
- 5.4.2.3 To exit thermostatic mode press the thermostatic button followed by the upward or downward arrow button to re-enter manual mode.

- 5.4.3 **Program mode** uses three settings, a day setting, program 1 and program 2 which can each be programmed to set the fire to ignite and turn off at specific times at a set temperature.
- 5.4.3.1 To enter program mode press the program button on the handset, the program symbol will then display on the handset as shown below in figure 14, the set temperature for the on time is the one set in thermostatic mode. Changing the thermostatic temperature as detailed in section 5.4.2 changes the temperature whilst in the program mode.

Fig. 14

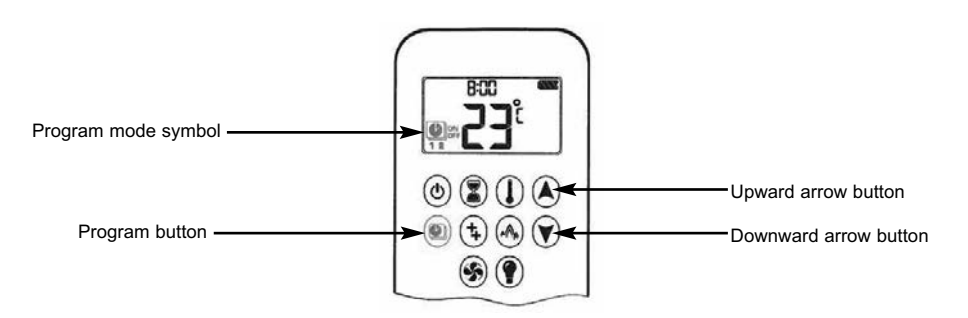

5.4.3.2 The default settings for program mode are as follows:-

On time (thermostatic) temperature is 21<sup>o</sup>C. Off time temperature is "--" (standby mode, pilot flame only)

- 5.4.3.3 **To set the temperature** press the program button and hold until the program mode symbol as shown above in figure 47 flashes, then set the desired temperature (as per section 3.3.2)
- 5.4.3.4 To continue press the program button again, OFF will be displayed and the temperature will flash. Select the OFF temperature by using the upward and downward arrow buttons as shown above in figure 16, to confirm the setting press the program button.
- NOTE : The ON (thermostatic) and OFF set temperatures are the same for each day.
- 5.4.3.5 **To set the day setting** after setting the temperature press the program button again and ALL flashes on the handset as shown overpage in figure 15.

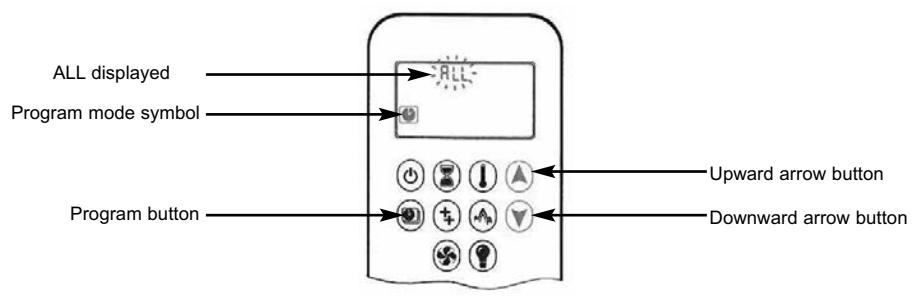

- 5.4.3.6 Press the upward and downward arrow buttons to choose between ALL, SA:SU, 1, 2, 3, 4, 5, 6, 7. Select the number to correspond with the day of the week, i.e. ALL = Everyday, SA:SU = Weekends only, 1 = Monday, 2 = Tuesday, 3 = Wednesday, 4 = Thursday, 5 = Friday, 6 = Saturday, 7 = Sunday.
- 5.4.3.7 To confirm the day setting, press the program button.
- 5.4.3.8 To set the ON TIME SETTING (PROGRAM 1) With ALL selected the ON TIME SETTING (Program 1) can be input, with the program mode symbol button pressed and the ALL displayed on the handset display and the **hour** flashes. Select the hour by using the upward and downard arrow buttons, followed by pressing the program button to confirm. 1 ON will be displayed on the handset display and **minutes** flashes. Select the minutes by using the upward and downard arrow buttons, followed by pressing the program button. See figure 16 below.

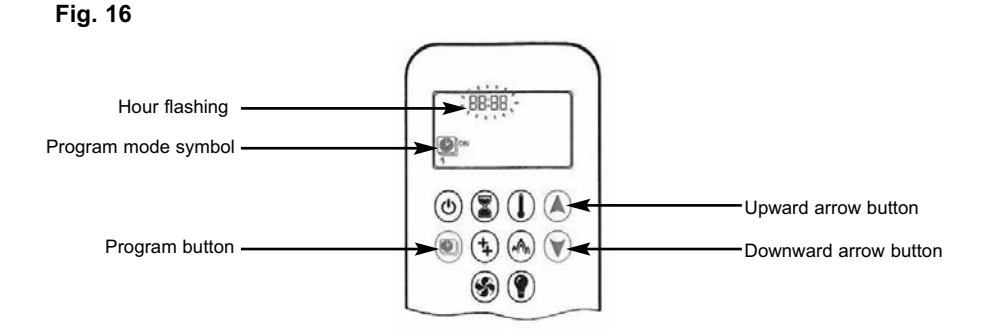

#### 56

5.4.3.9 To set the OFF TIME SETTING (PROGRAM 1) - With ALL selected the OFF TIME SETTING (Program 1) can be input, with the program mode symbol button pressed and the ALL displayed on the handset display and the hour flashes. Select the hour by using the upward and downard arrow buttons, followed by pressing the program button to confirm. 1 OFF will be displayed on the handset display and downard arrow buttons by using the upward and downard arrow buttons, followed by pressing the program button to confirm. Select the minutes by using the upward and downard arrow buttons, followed by pressing the program button to confirm. See figure 17 below.

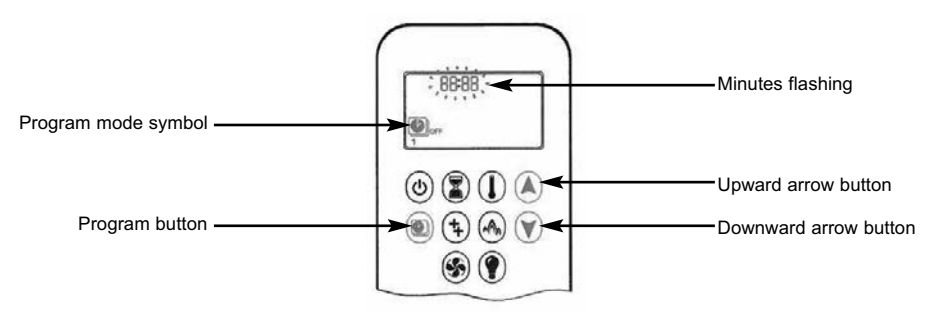

- 5.4.3.10 You can now either continue to PROGRAM 2 mode, repeating the steps as detailed in sections 5.4.3.8 & 5.4.3.9 or stop programming at this point and PROGRAM 2 will remain deactivated.
- NOTE 1 : PROGRAM 1 and 2 use the same ON (thermostatic) and OFF temperatures for all ALL, SA:SU and Daily Timer (1, 2, 3, 4, 5, 6, 7). Once a new ON (thermostatic) and / or OFF temperature has been set, that temperature becomes the new default setting.
- NOTE 2 : If ALL, SA:SU or Daily Timer are programmed for PROGRAM 1 and PROGRAM 2 ON and OFF times, these become the new default times. The batteries must be removed from the handset to clear the PROGRAM 1 and PROGRAM 2 ON and OFF times and temperature settings.
- 5.4.4 Eco flex mode allows the fire to modulate between the high and low gas input levels to give a live fire effect. If the room temperature is lower than the set temperature, the flame height will stays on the high setting for a longer period of time. If the room temperature is higher than the set temperature the flame height stays on low for a longer period of time. One Eco flex mode cycle lasts approximately 20 minutes. To activate Eco flex mode please see figure 18 overpage.

- 5.4.4.1 To activate **Eco flex mode** press the Eco flex mode button on the handset as shown below in figure 18.
- Fig. 18

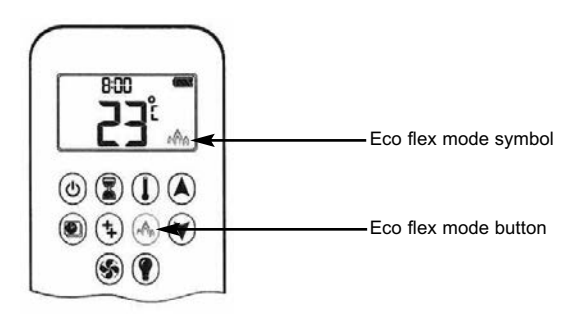

5.4.4.2 To deactivate the **Eco flex mode** press the Eco flex mode button on the handset as shown above in figure 19, the handset will then revert to manual mode.

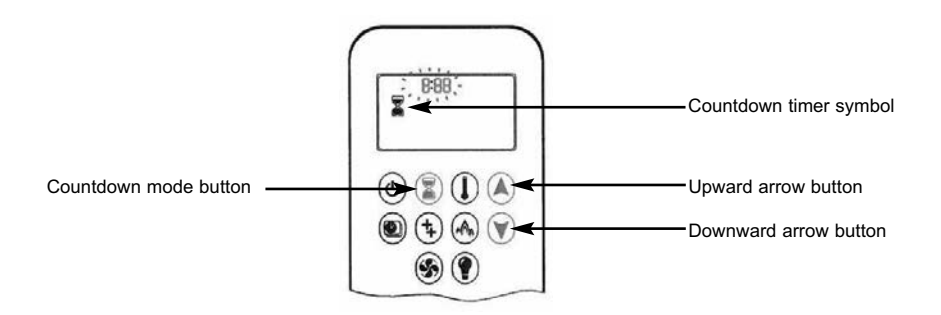

5.4.5 **Countdown Timer** allows the fire to be programmed to automatically shut down after a pre-determined period of time. To activate the countdown timer press and hold the timer button until the timer symbol is displayed on the handset as shown below in figure 20.

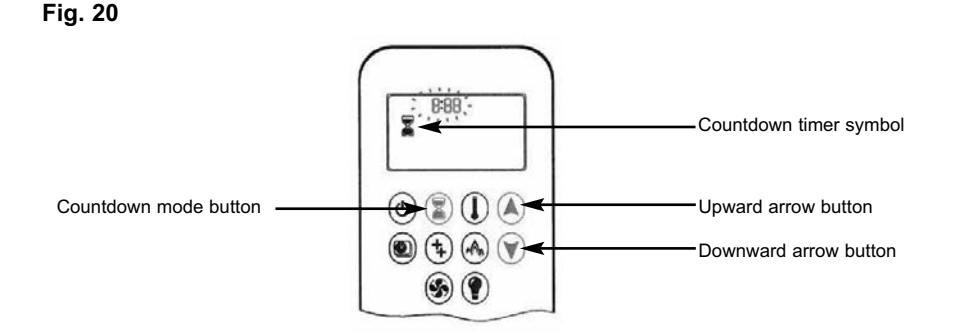

- **5.4.6** The hour will flash on the handset, using the upward and downward arrow buttons select the time period in hours required then press the countdown mode button to confirm. Minutes will flash on the handset display, using the upward and downward arrow buttons select the time period in minutes required. To confirm, press the countdown mode button.
- 5.4.7 To cancel the countdown period press the countdown mode button.
- NOTE : At the end of the countdown timer period, the fire shuts off. The countdown timer only works in Manual, Thermostatic and Eco modes. Maximum countdown time is 9 hours and 50 minutes.

# 5.5 REMOVING / REPLACING THE GLASS PANEL

- 5.5.1 Remove the front grill by lifting clear as shown below in figure 21
- Fig. 21

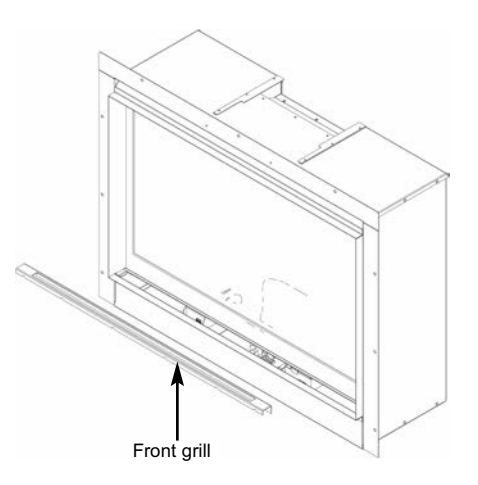

- 5.5.2 Remove the two off screws which secure the glass panel retaining bracket as shown below in figure 22, then tilt the glass panel forward to remove it. Take care not to allow the glass panel to fall forwards under its own weight.
- Fig. 22

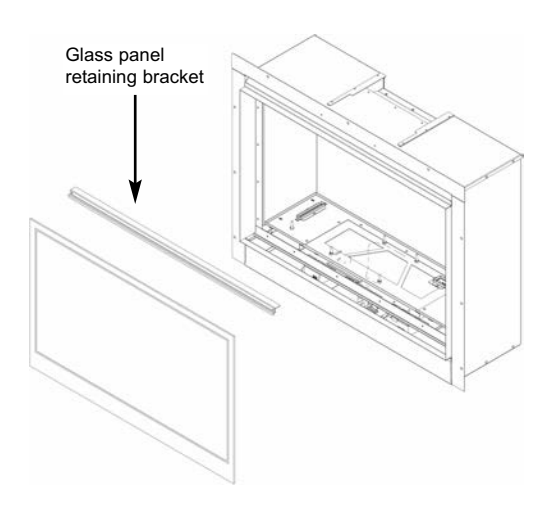

# 5.6 CLEANING INSTRUCTIONS

Before attempting any cleaning operation ensure that the fire has been allowed to fully cool. Ensure the fire is disconnected from the electricity supply before commencing any cleaning operations.

# 5.6.1 Cleaning the metal painted parts / optional trim

These metal painted parts should only be cleaned using a clean, damp cloth. Abrasive cleaners, chemical cleaning agents or any type of polish must never be used as damage to the finish may result.

# 5.6.2 Cleaning the fuel-bed

We do not recommend cleaning of logs or fuelbed components as these are fragile and damage may result. **None of these parts must be washed or exposed to any cleaning agents or water**. Any damaged parts must be replaced by contacting your dealer or telephoning BFM Fires on the number stated on the rear cover of this book. Logs must only be replaced with a complete and genuine replacement set and the fire must never be run with the wrong number or damaged logs. The fuelbed must be carefully re-assembled as stated in the following section.

# 5.6.3 Cleaning the glass panel

Before attempting any cleaning operation ensure that the fire has been allowed to fully cool. Black painted metal parts should be gently cleaned with a damp cloth.

This product is equipped with non-reflective glass which must be cleaned as follows or irreparable damage to the coating on the glass panel will occur. The manufacturers warranty will not cover damage by incorrect cleaning methods.

DO NOT USE ceramic glass cleaning agents.

DO NOT USE sharp objects or blades to remove marks.

DO NOT USE dry cloths or wipes.

DO USE normal glass cleaner such as "Sidolin".

DO USE soft glass wipes.

DO USE damp cloths.

PLEASE NOTE :- The glass will require cleaning periodically. Condensation produced by the products of combustion will create marks on the inside face of the glass panel.

# 5.7 REMOVING / REPLACING THE FUEL-BED LOGS

5.7.1 Place a thin, even layer of vermiculite over the fuel tray as shown below in figure 23, ensuring that the air slots and pilot aperture are not obstructed as indicated. Fit the optional Embaglow material if required in the central section as shown by the dotted area.
 NOTE : 2 off bags of vermiculite are supplied, a thin layer only equates to approximately 1.5 bags, do not use all the vermiculite supplied. DO NOT USE BOTH NATURAL AND BLACK VERMICULITE SUPPLIED TOGETHER, SELECT AND USE ONLY THE PREFERRED

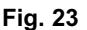

OPTION.

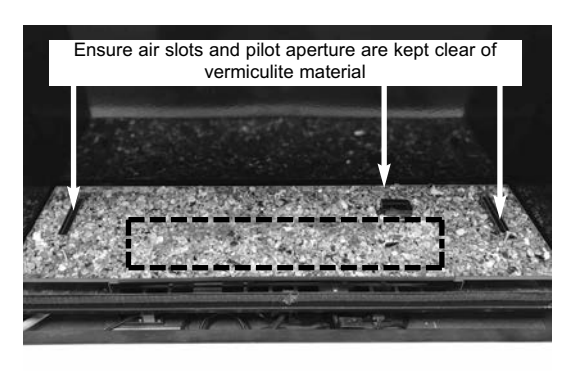

- 5.7.2 Position Log "A" onto the locating pins on the rear of the fuel tray as shown below in figure24, using the holes to position securely.
- Fig. 24

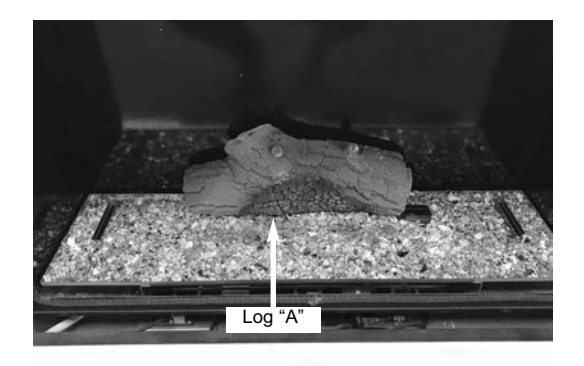

5.7.3 Position Log "B" at the left hand side of the fuel-bed, using the locating lug at the left hand side of Log "A" and the locating pin at the front left of the fuel-bed tray as a guide for placement as shown below in figure 25.

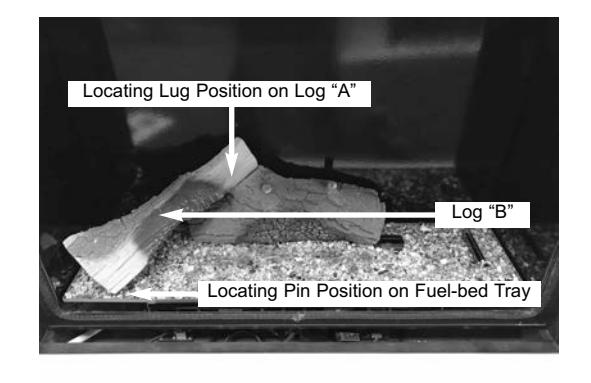

5.7.4 Position Log "C" at the centre of the fuel-bed, using the locating lug at the centre of Log "A" and the locating pin to the front right hand centre of the fuel-bed tray as a guide for placement as shown below in figure 26.

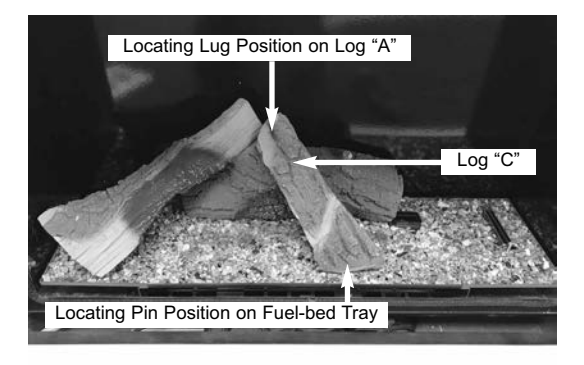

5.7.5 Position Log "D" at the right hand side of the fuel-bed, using the locating lug at the right hand of Log "A" and the locating pin at the front right hand of the fuel-bed tray as a guide for placement as shown below in figure 27.

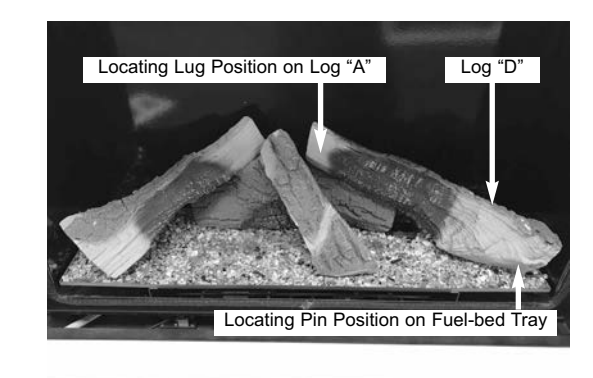

- 5.7.6 Position Log "E" at the left hand centre of the fuel-bed, using the locating pin as indicated below in figure 28 as a guide for placement.
- Fig. 28

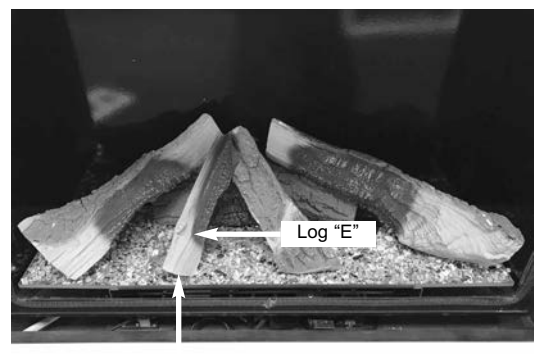

Locating Pin Position on Fuel-bed Tray

- 5.7.7 Position Log "F" onto Log "D" as shown below in figure 29.
- Fig. 29

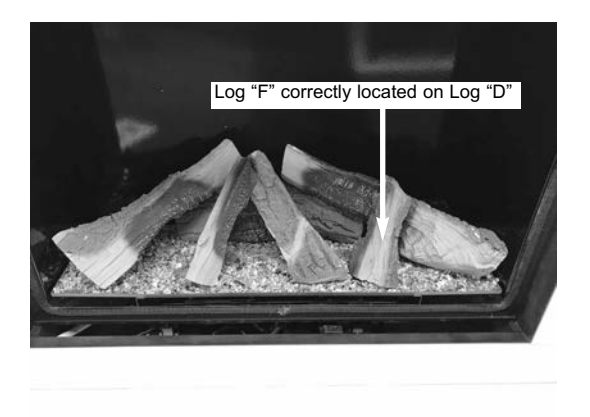

5.7.8 Re-fit the glass panel in reverse order to that shown in section 5.5

Warning : Use only the logs supplied with the fire. When replacing the logs remove the old logs and discard them. Fit a complete set of logs of the correct type. Do not fit additional logs or any logs other than a genuine replacement set.

This appliance does not contain any component manufactured from asbestos or asbestos related products.

# 5.10 USER REPLACEABLE PARTS LIST

| B-1005340  | Glass panel                                    |
|------------|------------------------------------------------|
| B-1008055  | Complete log set                               |
| B-1008055A | Log "A" only                                   |
| B-1008055B | Log "B" only                                   |
| B-1008055C | Log "C" only                                   |
| B-1008055D | Log "D" only                                   |
| B-1008055E | Log "E" only                                   |
| B-1008055F | Log "F" only                                   |
| CV-107116  | Bag of natural vermiculite (2 off per product) |
| B-1028774  | Bag of black vermiculite (2 off per product)   |
| B-120070   | Embaglow                                       |

Part No. B-1009413 Issue 4

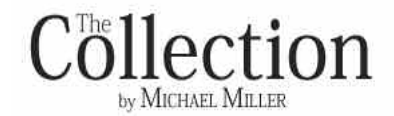

BFM Europe Ltd. Trentham Lakes Stoke-on-Trent Staffordshire ST4 4TJ

www.bfm-europe.com

Telephone - General Enquiries :(01782) 339000Telephone - Service :(01782) 339008